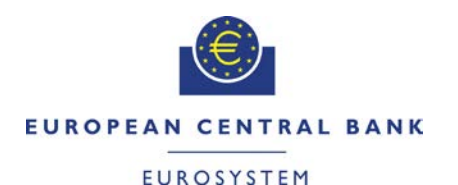

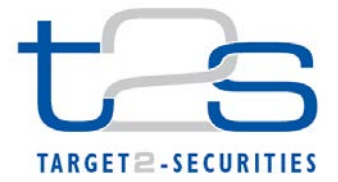

| General Information (Origin of Request)         □ User Requirements (URD)         ⊠ Other User Functional or Technical Documentation (SYS) |                                                             |                                               |                                     |  |  |
|----------------------------------------------------------------------------------------------------|-------------------------------------------------------------|-----------------------------------------------|-------------------------------------|--|--|
| Request raised by: 4CB                                                                                                    | Request raised by: 4CBInstitute: 4CBDate raised: 15/12/2014 |                                               |                                     |  |  |
| Request title: Non-Editorial Change Request for UHB         Request ref. no: T2S 0488 SYS                                                  |                                                             |                                               |                                     |  |  |
| Request type: Common Urgency: Normal                                                                                                    |                                                             |                                               | rmal                                |  |  |
| 1. Legal/business importance parameter: Low 2. Market implementation efforts parameter: L                                                  |                                                             |                                               | plementation efforts parameter: Low |  |  |
| 3. Operational/Technical risk parameter: Low 4                                                                                             |                                                             | 4. Financial impact parameter: No cost impact |                                     |  |  |
| Requestor Category: 4CB       Status: Authorised at Steering Level                                                                         |                                                             |                                               |                                     |  |  |

#### Description of requested change:

Functional changes stemming from previous UHB version 2.0.

#### Reason for change and expected benefits/business motivation:

This amendment is required to implement changes stemming from incorrect incorporation in UHB 2.0:

- 2 EUROSYSTEM UPDATE: page 49 (Section 1.2.1 Setup and Login Procedures); Users inactivity ......4

- 5 EUROSYSTEM UPDATE: pages 158-159 (Section 2.2.2.13 Intra-Position Movement - New Screen), page 169 (Section 2.2.2.14 Maintenance Securities Instructions - Search/List Screen), pages 184-185 (Section 2.2.2.17 Settlement Instructions - Search/List Screen), pages 281-282 (Section 2.3.1.4 Collateral Value of a Security - Search/List Screen), page 290 (Section 2.3.1.8 Limit Utilisation - Search/List Screen), 306-307 (Section 2.3.1.12 T2S DCA Postings – Search/List Screen), pages 370-371 (Section 2.3.3.5 Intra-Balance Movements – Search/List Screen), page 540 (Section 2.4.1.22 Cumulative Billing Data - Search/List Screen), page 622 (Section 2.4.2.12 Resend Communication Screen), page 724 (Section 2.5.2.8 Securities Valuations - Search/List Screen), page 732 (Section 2.5.2.10 Security CSD Links - Search/List Screen), page 748 (Section 2.5.2.12 Security CSD Link - New/Edit Screen), page 754 (Section 2.5.3.1 CSD Account Links - Search/List Screen), pages 763-764 (Section 2.5.3.2 CSD Account Link - New/Edit Screen), pages 768-771 (Section 2.5.3.3 Securities Accounts - Search/List Screen), pages 797-798 (Section 2.5.3.7 Securities Accounts Links – Search/List Screen), pages 904-905 (Section 2.5.4.17 T2S Dedicated Cash Account - New/Edit Screen), page 923 (Section 2.5.5.6 Working/Closing Days - Search/List Screen), page 952 (Section 2.5.6.7 Grant/Revoke Object Privilege - New/Edit Screen), pages

- 6 EUROSYSTEM UPDATE: page 163 (Section 2.2.2.13 Intra-Position Movement New Screen), page 248 (Section 2.2.2.19 Settlement Instruction New Screen), page 392 (Section 2.3.3.7 Intra-Balance Movement New Screen), page 2252 (Section 6.4.2.99 Intra-Balance Movement New Screen (References for Error Messages)), page 2275 (Section 6.4.2.102 Intra-Position Movement New Screen (References for Error Messages)), page 2537 (Section 6.4.2.175 Settlement Instruction New Screen (References for Error Messages)); page 2537 (Section 6.4.2.175 Settlement Instruction New Screen (References for Error Messages)); Update of business rules description and mapping in order to include the check on the Pool Instruction Reference too.
- 7 EUROSYSTEM UPDATE: page 180 (Section 2.2.2.17 Settlement Instructions Search/List Screen), page 2034 (6.3.3.173 Settlement Instructions – Search/List Screen (List of Privileges)); Amendment of privileges to use the Settlement Instructions – Search/List Screen27

- 11 EUROSYSTEM UPDATE: page 602 (Section 2.4.2.8 Outbound Files Search/List Screen), page 606 (Section 2.4.2.9 Outbound File Details Screen), page 611 (Section 2.4.2.10 Outbound Messages Search/List Screen), page 618 (2.4.2.11 Outbound Message Details Screen), page 2006 (6.3.3.121 Outbound File Details Screen (List of privileges)), page 2007 (Section 6.3.3.122 Outbound Files Search/List Screen (List of privileges)), page 2007 (Section 6.3.3.123 Outbound Message Details Screen (List of privileges)), page 2007 (Section 6.3.3.124 Outbound Message Search/List Screen (List of privileges)), page 2007 (Section 6.3.3.124 Outbound Message Search/List Screen (List of privileges

- 18 EUROSYSTEM UPDATE: page 854 (Section 2.5.4.9 Standing/Predefined Liquidity Transfer Orders – Search/List Screen), page 866 (Section 2.5.4.11 Standing/Predefined Liquidity

- 30 EUROSYSTEM UPDATE: page 1963 (Section 6.3.3.6 Amendment Securities Instruction -New Screen (List of Privileges)), page 1975 (Section 6.3.3.42 Cancellation Securities Instruction - New Screen (List of Privileges)), page 1992 (Section 6.3.3.88 Hold/Release Instruction - New Screen (List of Privileges)), page 2017 (Section 6.3.3.142 Revisions/Audit Trail – Details Screen (List of Privileges)), page 2019 (Section 6.3.3.143 Revisions/Audit Trail – List Screen (List of Privileges)), page 2034 (Section 6.3.3.174 Standing/Predefined Liquidity Transfer Order - Details Screen (List of Privileges)), page 2035 (Section 6.3.3.176 Standing/Predefined Liquidity Transfer Order Link Set - Details Screen (List of Privileges)),

#### Proposed wording for the Change request:

#### 1 EUROSYSTEM UPDATE: page 49 (Section 1.2.1 Setup and Login Procedures); Update of IT Ports

The following IP ports must be opened to allow a communication between the T2S actor and the T2S system: <u>HTTP Port 80</u>

I HTTPS Port 443

#### 2 EUROSYSTEM UPDATE: page 49 (Section 1.2.1 Setup and Login Procedures); Users inactivity

## Hint

After 30 minutes of inactivity in the test-environment and 10 minutes of inactivity in the live-environment T2S will automatically log you out. re-direct you to the 'select system user' site. Here you have to choose the system user you would like to act as. 3 EUROSYSTEM UPDATE: pages 149-150 (Section 2.2.2.12 Intra-Position Movement - Details Screen), pages 213-214 (Section 2.2.2.18 Settlement Instruction - Details Screen), page 380 (Section 2.3.3.6 Intra-Balance Movement - Details Screen); Describe the cases in which the User is not allowed to create a maintenance instruction when the status of the referenced instruction does not permit it.

UHB-Chapter 2.2.2.12 Intra-Position Movement - Details Screen, pages 149-150

| Amendment Instruction    | This function enables you to create a new<br>amendment instruction for your settlement<br>restriction on securities.<br><u>This button is not available in case any status</u><br>of the settlement restriction on securities does<br>not allow the creation of the amendment<br>instruction.<br>Next screen:<br>Amendment securities instruction - new<br>screen [101] |
|--------------------------|----------------------------------------------------------------------------------------------------|
| Cancellation Instruction | This function enables you to create a new cancellation instruction for your settlement restriction on securities.<br>This button is not available in case any status of the settlement restriction on securities does not allow the creation of the cancellation instruction.<br>Next screen:<br>Cancellation securities instruction - new screen [116]                 |

| UHB-Chapter 2.2.2.18 Settlement Instruction | - Details Screen, | pages 213-214 |
|---------------------------------------------|-------------------|---------------|
|---------------------------------------------|-------------------|---------------|

| Amendment Instruction    | This function enables you to create a new<br>amendment instruction of the selected<br>settlement instruction.<br><u>This button is not available in case any status</u><br>of the settlement instruction does not allow the<br>creation of the amendment instruction.<br>Next screen:<br>I Amendment securities instruction – new<br>screen [101] |
|--------------------------|----------------------------------------------------------------------------------------------------|
| Hold/Release Instruction | This function enables you to create a new<br>hold/release instruction of the selected<br>settlement instruction.<br><u>This button is not available in case any status</u><br>of the settlement instruction does not allow the<br>creation of the hold/release instruction.<br>Next screen:<br>I Hold/release instruction – new screen [<br>125]  |

| Cancellation Instruction                        | <ul> <li>This function enables you to create a new cancellation instruction of the selected settlement instruction.</li> <li>This button is not available in case any status of the settlement instruction does not allow the creation of the cancellation instruction.</li> <li>Next screen: <ul> <li>Cancellation securities instruction – new screen [116]</li> </ul> </li> </ul> |
|-------------------------------------------------|----------------------------------------------------------------------------------------------------|
| LIHB-2 3 3 6 Intra-Balance Movement - Details S | creen nade 380                                                                                                    |
| Amendment Instruction                           | This function enables you to create a new<br>amendment instruction for the selected<br>settlement restriction on cash.<br><u>This button is not available in case any status</u><br>of the settlement restriction on cash does not<br>allow the creation of the amendment<br>instruction.<br>Next screen:<br><i>I Amendment cash instruction - new</i> screen<br>[352]               |
| Cancellation Instruction                        | This function enables you to create a new cancellation instruction for the selected settlement restriction on cash.<br><u>This button is not available in case any status</u> of the settlement restriction on cash does not allow the creation of the cancellation instruction.<br>Next screen:<br><b>I</b> Cancellation cash instruction - new screen [1974]                       |

4 EUROSYSTEM UPDATE: pages 149-150 (Section 2.2.2.12 Intra-Position Movement - Details Screen), pages 213-214 (Section 2.2.2.18 Settlement Instruction - Details Screen), page 380 (Section 2.3.3.6 Intra-Balance Movement - Details Screen), pages 2240-2242 (Section 6.4.2.98 Intra-Balance Movement - Details Screen (References for Error Messages)), pages 2262-2263 (Section 6.4.2.101 Intra-Position Movement - Details Screen (References for Error Messages)), pages 2504-2507 (Section 6.4.2.174 Settlement Instruction – Details Screen (References for Error Messages)); Update of business rules mapping to some Details screens due to an update in the behaviour of the maintenance instruction buttons in U2A. To improve the usability of the screens, the relevant maintenance instruction buttons will be not available to the User when the referenced instruction status does not allow the maintenance

| UHB-Chapter 2.2.2.12 Intra-Position Movement | <u>- Details Screen, pages 149-150</u>    |
|----------------------------------------------|-------------------------------------------|
| Amendment Instruction                        | This function enables you to create a new |
|                                              | amendment instruction for your settlement |
|                                              | restriction on securities.                |
|                                              | Next screen:                              |
|                                              | Amendment securities instruction - new    |
|                                              | screen [101]                              |
|                                              | References for error messages [ [2262]:   |
|                                              | -I-MMAA003                                |
|                                              | - MMIA002                                 |
|                                              | - MMIA008                                 |
|                                              |                                           |

| Cancellation Instruction | <ul> <li>HVRI555</li> <li>This function enables you to create a new cancellation instruction for your settlement restriction on securities.</li> <li>Next screen:         <ul> <li>Cancellation securities instruction - new screen [116]</li> <li>References for error messages [-[2262]:</li> <li>HMAA004</li> <li>HMACR201</li> <li>HMACR202</li> <li>MMCR203</li> <li>MMIA006</li> <li>MVRI556</li> </ul> </li> </ul> |
|--------------------------|----------------------------------------------------------------------------------------------------|
| Amendment Instruction    | This function enables you to create a new                                                                                                    |
|                          | amendment instruction of the selected<br>settlement instruction.<br>Next screen:<br>I Amendment securities instruction – new<br>screen [101]<br>References for error messages: [ [2]504]<br>I MMIA001<br>I MAAA002<br>I MMIA009<br>I MMIA007<br>I MMIA007<br>I MMIA007                                                                                                    |
| Hold/Release Instruction | This function enables you to create a new<br>hold/release instruction of the selected<br>settlement instruction.<br>Next screen:<br>I Hold/release instruction – new screen [125]<br>References for error messages: [_[2]504]<br>- MAAA002<br>- MMHI102<br>- MMHI102<br>- MMHI103<br>- MMHI103<br>- MMHI201<br>- MMRI201<br>- MMRI203<br>- MMRI205                                                                        |
| Cancellation Instruction | This function enables you to create a new cancellation instruction of the selected settlement instruction.<br>Next screen:<br>I Cancellation securities instruction – new screen [116]<br>References for error messages: [- [2]504]<br>- MMIA005<br>- MAAA001<br>- MMCI101<br>- MMCI102<br>- MMCI103<br>- MVRI576                                                                                                    |

UHB-Chapter 2.3.3.6 Intra-Balance Movement - Details Screen, page 380

Amendment Instruction This function enables you to create a new amendment instruction for the selected settlement restriction on cash. Next screen: Amendment cash instruction - new screen [352] References for error messages: [ [2]240] - MMIA002 -∎ MMIA008 - MAAA003 - MVRI597 **Cancellation Instruction** This function enables you to create a new cancellation instruction for the selected settlement restriction on cash. Next screen: I Cancellation cash instruction - new screen [1974] References for error messages: [ []995] **MAAA00**4 HMMCR201 + MMCR202 -I MMCR203

# UHB-Chapter 6.4.2.98 Intra-Balance Movement - Details Screen, page 2240-2242 (References for Error Messages)

No references for error messages.

| Reference for error | Field or Button                         | Error Text                                                   | Description                                                                                                    |
|---------------------|-----------------------------------------|--------------------------------------------------------------|----------------------------------------------------------------------------------------------------|
| message<br>MAAA003  | -I Amendment In-<br>struction button    | Referenced Sett-<br>lement Restriction<br>has been revoked.  | The Approval Status<br>of a Settlement<br>Restriction<br>referenced by an<br>Amendment<br>Instruction must not<br>be 'Revoked'            |
| MAAA004             | -I Cancellation In-<br>struction button | Referenced Sett-<br>lement Restriction<br>has been revoked.  | The Approval Status<br>of a Settlement<br>Restriction<br>referenced by a<br>Cancel-lation<br>Instruction must not<br>be 'Revoked'.        |
| MMCR201             | -I-Cancellation In-<br>struction button | Referenced Sett-<br>lement Restriction<br>already settled.   | The Settlement<br>Status of a<br>Settlement Restric-<br>tion referenced by a<br>Cancellation<br>Instruction must not<br>be 'Settled'.     |
| MMCR202             | -I Cancellation In-<br>struction button | Referenced Sett-<br>lement Restriction<br>already cancelled. | The Cancellation<br>Status of a<br>Settlement Restric-<br>tion referenced by a<br>Cancellation<br>Instruction must not<br>be 'Cancelled'. |

| MMCR203 | -I Cancellation In-<br>struction button | Referenced Sett-<br>lement Restriction<br>has not been ap-<br>proved yet.                                | The Approval Status<br>of a Settlement<br>Restriction<br>referenced by a<br>Cancel-lation<br>Instruction must not<br>be 'Awaiting Appro-<br>val'                                                             |
|---------|-----------------------------------------|----------------------------------------------------------------------------------------------------|----------------------------------------------------------------------------------------------------|
| MMIA002 | - Amendment In-<br>struction button     | Settlement Restric-<br>tion referenced by an<br>Amendment<br>Instruction is al-ready<br>settled.         | The Settlement<br>Status of a<br>Settlement Restric-<br>tion referenced by an<br>Amendment<br>Instruction must not<br>be 'Settled'.                                                                          |
| MMIA006 | Amendment In-<br>struction button       | Settlement Restric-<br>tion referenced by an<br>Amendment<br>Instruction is al-ready<br>cancelled.       | The Cancellation<br>Status of a<br>Settlement Restric-<br>tion referenced by an<br>Amendment<br>Instruction must not<br>be 'Cancelled'                                                                       |
| MMIA008 | Amendment In-<br>struction button       | Settlement Restric-<br>tion referenced by an<br>Amendment<br>Instruction has not<br>been approved yet.   | The Approval Status<br>of a Settlement<br>Restriction<br>referenced by an<br>Amendment<br>Instruction must not<br>be 'Awaiting for<br>Approval'.                                                             |
| MVRI597 | - Amendment In-<br>struction button     | The Condition Mo-<br>dification Instruction<br>refers to a T2S<br>generated Settle-<br>ment Instruction. | A Condition<br>Modification<br>Instruction cannot<br>refer to a T2S<br>generated Settlement<br>Instruction unless the<br>latter instruction is a<br>Realignment<br>Instruction or<br>Collateral Instruction. |

# UHB-Chapter 6.4.2.101 Intra-Position Movement - Details Screen, pages 2262-2263 (References for Error Messages)

| No references for erro         | r messages.                             |                                                             |                                                                                                    |
|--------------------------------|-----------------------------------------|-------------------------------------------------------------|----------------------------------------------------------------------------------------------------|
| Reference for error<br>message | Button or Button                        | Error Text                                                  | Description                                                                                                    |
| ΜΑΑΑΘΟ3                        | - Amendment In-<br>struction button     | Referenced Sett-<br>lement Restriction<br>has been revoked. | The Approval Status<br>of a Settlement<br>Restriction<br>referenced by an<br>Amendment<br>Instruction must not<br>be "Revoked".    |
| MAAA004                        | -L Cancellation In-<br>struction button | Referenced Sett-<br>lement Restriction<br>has been revoked. | The Approval Status<br>of a Settlement<br>Restriction<br>referenced by a<br>Cancel lation<br>Instruction must not<br>be "Revoked". |

| MMCR201            | - Cancellation In-<br>struction button  | Referenced Sett-<br>lement Restriction<br>already settled.                                               | The Settlement<br>Status of a<br>Settlement Restric-<br>tion referenced by a<br>Cancellation<br>Instruction must not<br>be "Settled".             |
|--------------------|-----------------------------------------|----------------------------------------------------------------------------------------------------|----------------------------------------------------------------------------------------------------|
| MMCR202            | -I Cancellation In-<br>struction button | Referenced Sett-<br>lement Restriction<br>already cancelled.                                             | The Cancellation<br>Status of a<br>Settlement Restric-<br>tion referenced by a<br>Cancellation<br>Instruction must not<br>be "Cancel-led".        |
| MMCR203            | - Cancellation In-<br>struction button  | Referenced Sett-<br>lement Restriction<br>has not been ap-<br>proved yet.                                | The Approval Status<br>of a Settlement<br>Restriction<br>referenced by a<br>Cancel-lation<br>Instruction must not<br>be "Awaiting Appro-<br>val". |
| MMIA002            | - Amendment In-<br>struction button     | Settlement Restric-<br>tion referenced by an<br>Amendment<br>Instruction is al-ready<br>settled.         | The Settlement<br>Status of a<br>Settlement Restric-<br>tion referenced by an<br>Amendment<br>Instruction must not<br>be "Settled".               |
| MMIA006            |                                         | Settlement-Restric-<br>tion referenced by an<br>Amendment<br>Instruction is al-ready<br>cancelled.       | The Cancellation<br>Status of a<br>Settlement Restric-<br>tion referenced by an<br>Amendment<br>Instruction must not<br>be "Cancel-led".          |
| MMIA008            | -I Amendment In-<br>struction button    | Settlement Restric-<br>tion referenced by an<br>Amendment<br>Instruction has not<br>been approved yet.   | The Approval Status<br>of a Settlement<br>Restriction<br>referenced by an<br>Amendment<br>Instruction must not<br>be "Awaiting for<br>Approval".  |
| MVRI555            | Amendment In-<br>struction button       | The Condition Mo-<br>dification Instruction<br>refers to a T2S<br>generated Settle-<br>ment Restriction. | A Condition<br>Modification<br>Instruction cannot<br>refer to a T2S<br>generated Settlement<br>Restriction.                                       |
| <del>MVRI556</del> | - Cancellation In-<br>struction button  | The Cancellation<br>Instruction refers to a<br>T2S generated<br>Settlement Restric-<br>tion.             | A Cancellation<br>Instruc-tion cannot<br>refer to a T2S<br>generated Settle-<br>ment Restriction.                                                 |

UHB-Chapter 6.4.2.174 Settlement Instruction - Details Screen, pages 2504-2507 (References for Error Messages)

No references for error messages.

| Reference for error | Field or Button | Error Text | <b>Description</b> |
|---------------------|-----------------|------------|--------------------|
| <del>message</del>  |                 |            |                    |

# **T2S Programme Office**

| <del>МААА001</del> | - Cancellation In-<br>struction button                       | Referenced Sett-<br>lement Instruction<br>has been revoked.                                      | The Approval Status<br>of a Settlement<br>Instruction referenced<br>by a Cancel-lation<br>Instruction must not<br>be 'Revoked'                |
|--------------------|--------------------------------------------------------------|--------------------------------------------------------------------------------------------------|----------------------------------------------------------------------------------------------------|
| MAAA002            | -I Amendment In-<br>struction button<br>-I Hold/Release but- | Settlement Instruc-<br>tion referenced by<br>Condition Modifica-<br>tion Instruction has         | The Approval Status<br>of a Settlement<br>Instruction referenced<br>by Condition<br>Modification<br>Instruction                               |
| MMCI101            | - Cancellation In-<br>struction button                       | Referenced Sett-<br>lement Instruction<br>already settled.                                       | The Settlement<br>Status of a<br>Settlement Instruc-<br>tion referenced by a<br>Cancellation<br>Instruction must not<br>be 'Settled'.         |
| MMCI102            | -I Cancellation In-<br>struction button                      | Referenced Sett-<br>lement Instruction<br>already cancelled.                                     | The Cancellation<br>Status of a<br>Settlement Instruc-<br>tion referenced by a<br>Cancellation<br>Instruction must not<br>be 'Cancelled'.     |
| MMCI103            | -I Cancellation In-<br>struction button                      | Referenced Sett-<br>lement Instruction<br>has not been ap-<br>proved yet.                        | The Approval Status<br>of a Settlement<br>Instruction referenced<br>by a Cancel-lation<br>Instruction must not<br>be 'Awaiting Appro-<br>val' |
| MMHI101            | - <mark>Ⅰ Hold/Release but-</mark><br>ton                    | Referenced Sett-<br>lement Instruction<br>already settled.                                       | The Settlement<br>Status of a<br>Settlement Instruc-<br>tion referenced by a<br>Hold Instruction must<br>not be 'Settled'                     |
| MMHI102            | -I Hold/Release but-<br>ton                                  | Referenced Sett-<br>lement Instruction<br>already cancelled.                                     | The Cancellation<br>Status of a<br>Settlement Instruc-<br>tion referenced by a<br>Hold Instruction must<br>not be 'Cancelled'                 |
| MMHI103            | - Hold/Rolease but-<br>ton                                   | Referenced Sett-<br>lement Instruction<br>has not been ap-<br>proved yet.                        | The Approval Status<br>of a Settlement<br>Instruction referenced<br>by a Hold Instruction<br>must not be 'Awaiting<br>Approval'               |
| MMHI107            | - <mark>Ⅰ Hold/Release but-</mark><br>ton                    | Referenced Sett-<br>lement Instruction<br>has been revoked.                                      | The Approval Status<br>of a Settlement<br>Instruction referenced<br>by a Hold Instruction<br>must not be<br>'Revoked'.                        |
| MMIA001            | - Amendment In-<br>struction button                          | Settlement Instruc-<br>tion referenced by an<br>Amendment<br>Instruction is al-ready<br>settled. | The Settlement<br>Status of a<br>Settlement Instruc-<br>tion referenced by an<br>Amendment<br>Instruction must not                            |

## be 'Settled'.

Instruction.

| MMIA005            | Cancellation In-<br>struction button    | Settlement Instruc-<br>tion referenced by an<br>Amendment<br>Instruction is al-ready<br>cancelled.     | The Cancellation<br>Status of a<br>Settlement Instruc-<br>tion referenced by an<br>Amendment<br>Instruction must not<br>be 'Cancelled'                                                                                                    |
|--------------------|-----------------------------------------|----------------------------------------------------------------------------------------------------|----------------------------------------------------------------------------------------------------|
| MMIA007            | - Amendment In-<br>struction button     | Settlement Instruc-<br>tion referenced by an<br>Amendment<br>Instruction has not<br>been approved yet. | The Approval Status<br>of a Settlement<br>Instruction referenced<br>by an Amendment<br>Instruction must not<br>be 'Awaiting for                                                                                                    |
| MMIA009            | - Amendment In-<br>struction button     | Settlement Instruc-<br>tion referenced by an<br>Amendment<br>Instruction is in a<br>CoSD Group.        | Approval'.<br>The CoSD Flag of a<br>Settlement Instruction<br>referenced by an<br>Amendment<br>Instruction must not<br>ba (Yos)                                                                                                    |
| MMRI201            | - Hold/Release but-<br>ton              | Referenced Sett-<br>lement Instruction<br>already settled.                                             | The Settlement<br>Status of a<br>Settlement Instruc-<br>tion referenced by a<br>Release Instruction                                                                                                    |
| MMRI202            | -I Hold/Release but-<br>ton             | Referenced Sett-<br>lement Instruction<br>already cancelled.                                           | The Cancellation<br>The Cancellation<br>Status of a<br>Settlement Instruc-<br>tion referenced by a<br>Release Instruction<br>must not be<br>(Concellad)                                                                                     |
| MMRI203            | -I Hold/Release but-<br>ton             | Referenced Sett-<br>lement Instruction<br>has not been ap-<br>proved yet.                              | The Approval Status<br>of a Settlement<br>Instruction referenced<br>by a Relea-se<br>Instruction must not<br>be 'Awaiting                                                                                                    |
| MMRI205            | - Hold/Release but-<br>ton              | Referenced Sett-<br>lement Instruction<br>has been revoked.                                            | The Approval Status<br>of a Settlement<br>Instruction referenced<br>by a Relea-se<br>Instruction must not<br>be 'Peyeleod'                                                                                                    |
| <del>MVRI576</del> | -I-Cancellation In-<br>struction button | It is not possible to<br>cancel a T2S ge-<br>nerated Settlement<br>Instruction.                        | A Cancellation<br>Instruction cannot<br>refer to a T2S<br>generated Settle-<br>ment Instruction,<br>unless the T2S<br>generated Sett-<br>lement Instruction is a<br>recycled Reimburse-<br>ment client-<br>collateralization<br>Settle-ment |

MVRI597

Amendment Instruction button The Condition Modification Instruction refers to a T2S generated Settlement Instruction.

A Condition Modification Instruction cannot refer to a T2S generated Settlement Instruction unless the latter instruc-tion is a Realignment Instruction or Collateral Instruction.

5 EUROSYSTEM UPDATE: pages 158-159 (Section 2.2.2.13 Intra-Position Movement - New Screen), page 169 (Section 2.2.2.14 Maintenance Securities Instructions – Search/List Screen), pages 184-185 (Section 2.2.2.17 Settlement Instructions - Search/List Screen), pages 281-282 (Section 2.3.1.4 Collateral Value of a Security – Search/List Screen), page 290 (Section 2.3.1.8 Limit Utilisation – Search/List Screen), 306-307 (Section 2.3.1.12 T2S DCA Postings - Search/List Screen), pages 370-371 (Section 2.3.3.5 Intra-Balance Movements – Search/List Screen), page 540 (Section 2.4.1.22 Cumulative Billing Data – Search/List Screen), page 622 (Section 2.4.2.12 Resend Communication Screen), page 724 (Section 2.5.2.8 Securities Valuations – Search/List Screen), page 732 (Section 2.5.2.10 Security CSD Links – Search/List Screen), page 748 (Section 2.5.2.12 Security CSD Link - New/Edit Screen), page 754 (Section 2.5.3.1 CSD Account Links - Search/List Screen), pages 763-764 (Section 2.5.3.2 CSD Account Link - New/Edit Screen), pages 768-771 (Section 2.5.3.3 Securities Accounts – Search/List Screen), pages 797-798 (Section 2.5.3.7 Securities Accounts Links – Search/List Screen), pages 904-905 (Section 2.5.4.17 T2S Dedicated Cash Account - New/Edit Screen), page 923 (Section 2.5.5.6 Working/Closing Days -Search/List Screen), page 952 (Section 2.5.6.7 Grant/Revoke Object Privilege – New/Edit Screen), pages 1031-1032 (Section 2.5.7.2 Message Subscription Rule – New/Edit Screen), page 1038 (Section 2.5.7.3 Message Subscription Rule Sets - Search/List Screen), pages 1048-1050 (Section 2.5.7.5 Message Subscription Rule Set - New/Edit Screen) page 1077 (Section 2.5.8.2 Routings - Search/List Screen), page 1083 (Section 2.5.8.3 Routing - New/Edit Screen); Update of the description of select boxes

UHB-Chapter 2.2.2.13 Intra-Position Movement - New Screen, pages 158-159

| Restriction Type - Balance from* | You can choose to either enter the 'Restriction Type -<br>Balance from' or to select it from the suggested items in the<br>drop-down menu. Select the code to identify the restriction<br>from on securities.<br>References for error messages [2264]:<br>MVRR995<br>MVRR902<br>MVRR904<br>MVRR907 |
|----------------------------------|----------------------------------------------------------------------------------------------------|
|                                  | MVRR908                                                                                                    |
|                                  | MVRR909                                                                                                    |
|                                  | MVRR915                                                                                                    |
|                                  | MVRR921                                                                                                    |
|                                  | MVRR954                                                                                                    |
|                                  | MVRR970                                                                                                    |
|                                  | MVRR971                                                                                                    |
|                                  | I MVRR979                                                                                                    |
|                                  | I MVRR980                                                                                                    |
|                                  | I MVRR981                                                                                                    |

|                                                                      | <ul> <li>MVCP097</li> <li>All the possible values stored in SD and available according the privileges will be shown.</li> </ul>                                                                                                    |
|----------------------------------------------------------------------|----------------------------------------------------------------------------------------------------|
| Restriction Type - Balance to*                                       | You can choose to either enter the 'Restriction Type -<br>Balance to' or to select it from the suggested items in the<br>drop-down menu. Select the code to identify the restriction<br>to on securities.<br>References for error messages [2264]:<br>MVRR995<br>MVRR907<br>MVRR908<br>MVRR909<br>MVRR914<br>MVRR921<br>MVRR970<br>MVRR971<br>MVRR977<br>MVRR979<br>MVRR980<br>MVRR980<br>MVRR981<br>MVRR980<br>MVRR990<br>MVRR991<br>All the possible values stored in SD and available<br>according the privileges will be shown. |
|                                                                      |                                                                                                    |
| UHB-Chapter 2.2.2.14 Maintenance Securi<br>Securities Account Number | ties Instructions – Search/List Screen, page 169<br>You can choose to either enter the 'Securities Account<br>Number' or to select it from the suggested items in the<br>drop-down menu.<br>Select the securities account number.<br>Reference for error message [2298]:<br>QMPC030                                                                                                    |
| LIHB-Chapter 2.2.2.17 Settlement Instruction                         | nns - Search/list Screen, nages 184-185                                                                                                    |
| Instructing Party BIC                                                | You can choose to either enter the 'Instructing Party BIC' or<br>to select it from the suggested items in the drop-down<br>menu. Enter the BIC of the instructing party of the<br>referenced instruction.<br>Required format is: max. 11 characters (SWIFT-x)<br>Reference for error message: [2563]<br>I QMPC032                                                                                                    |
| Instructing Party Parent BIC                                         | You can choose to either enter the 'Instructing Party Parent<br>BIC' or to select it from the suggested items in the drop-<br>down menu. Enter the BIC of the parent instructing party of<br>the refe renced instruction.<br>Required format is: max. 11 characters (SWIFT-x)<br>Reference for error message: [2563]<br>I QMPC048                                                                                                    |
| Securities Account Number                                            | You can choose to either enter the 'Securities Account<br>Number' or to select it from the suggested items in the<br>drop-down menu. Enter the number of the securities<br>account.<br>Required format is: max. 35 characters (SWIFT-x)<br>Reference for error message: [2563]<br>I QMPC030                                                                                                    |

| Securities Account Owner BIC      | You can choose to either enter the 'Securities Account<br>Owner BIC' or to select it from the suggested items in the<br>drop-down menu. Enter the BIC of the owner of the<br>securities account.<br>Required format is: max. 11 characters (SWIFT-x)                                                        |
|-----------------------------------|----------------------------------------------------------------------------------------------------|
| ISIN                              | Enter Select the ISIN of the settlement instruction from the drop-down menu.<br>Required format is: 12 characters (SWIFT-x)<br>Reference for error message: [2563]<br>QMPC018                                                                                                    |
| T2S Dedicated Cash Account Number | You can choose to either enter the 'T2S Dedicated Cash<br>Account Number' or to select it from the suggested items in<br>the drop-down menu. Enter the number of the T2S<br>dedicated cash account.<br>Required format is: max. 34 characters (SWIFT-x)<br>Reference for error message: [2563]<br>I QMPC031 |
| Issuer CSD                        | You can choose to either enter the BIC of the 'Issuer CSD'<br>or to select it from the suggested items in the drop-down<br>menu. Enter the BIC of a CSD in which the securities have<br>been issued and distributed on behalf of the issuer.<br>Required format is: max. 11 characters (SWIFT-x)            |
| Delivering CSD BIC                | You can choose to either enter the 'Delivering CSD BIC' or<br>to select it from the suggested items in the drop-down<br>menu. Enter the BIC of the CSD in T2S which delivers the<br>securi-ties.<br>Required format is: max. 11 characters (SWIFT-x)                                                        |
| Receiving CSD BIC                 | You can choose to either enter the 'Receiving CSD BIC' or<br>to select it from the suggested items in the drop-down<br>menu. Enter the BIC of the CSD in T2S which receives the<br>securi-ties.<br>Required format is: max. 11 characters (SWIFT-x)                                                         |
| Delivering CSD Participant        | You can choose to either enter the BIC of the 'Delivering<br>CSD Participant' or to select it from the suggested items in<br>the drop-down menu. Enter the BIC of the delivering CSD<br>participant.<br>Required format is: max. 11 characters (SWIFT-x)                                                    |
| Receiving CSD Participant         | You can choose to either enter the BIC of the 'Receiving<br>CSD Participant' or to select it from the suggested items in<br>the drop-down menu. Enter the BIC of the receiving CSD<br>participant.<br>Required format is: max. 11 characters (SWIFT-x)                                                      |

| Delivering CSD Client of the Participant<br>BIC | You can choose to either enter the 'Delivering CSD Client<br>of the Participant BIC' or to select it from the suggested<br>items in the drop-down menu. Enter the BIC of the client of<br>the delivering CSD participant.<br>Required format is: max. 11 characters (SWIFT-x)                                                                                                    |
|-------------------------------------------------|----------------------------------------------------------------------------------------------------|
| Receiving CSD Client of the Participant<br>BIC  | You can choose to either enter the 'Receiving CSD Client<br>of the Participant BIC' or to select it from the suggested<br>items in the drop-down menu. Enter the BIC of the client of<br>the receiving CSD participant.<br>Required format is: max. 11 characters (SWIFT-x)                                                                                                    |
| UHB-Chapter 2.3.1.4 Collateral Value of a       | Security Search/List Screen pages 281-282                                                                                                    |
| Party BIC                                       | You can choose to either enter the securities account<br>owner or to select it from the suggested items in the drop-<br>down menu. Select the BIC of the securities account owner<br>from the drop-down menu or search via the magnifier icon.<br>References for error messages [2143]:<br>I QMPC032<br>I QMPC084<br>If the "Party BIC" field is filled in, the "CSD Parent BIC"<br>field must also be filled in. |
| CSD Parent BIC                                  | You can choose to either enter the parent BIC of the CSD<br>or to select it from the suggested items in the drop-down<br>menu. Select the parent BIC of the CSD from the drop-<br>down menu or search via the magnifier icon.<br>References for error messages [2143]:<br>I QMPC032<br>I QMPC084<br>If the "CSD Parent BIC" field is filled in, the "Party BIC" field<br>must also be filled in.                  |
| T2S Dedicated Cash Account Number*              | You can choose to either enter the number of the T2S<br>dedicated cash account or to select it from the suggested<br>items in the drop-down menu. Select the number of the<br>T2S dedicated cash account from the drop-down menu.<br>References for error messages [2143]:<br>I QMPC031<br>If only one account is possible, this field is already filled in.                                                      |
| ISIN                                            | Enter the ISIN of the security. <u>Select the ISIN of the</u><br>security from the drop-down menu.<br>Required format is: max. 12 characters (SWIFT-x)<br>Reference for error message [2146]:<br>I QMPC018                                                                                                    |

| UHB-Chapter 2.3.1.8 Limit Utilisation - Search/List Screen, page 290            |                                                                                                    |  |
|---------------------------------------------------------------------------------|----------------------------------------------------------------------------------------------------|--|
| Party BIC*                                                                      | You can choose to either enter the BIC of the party or to<br>select it from the suggested items in the drop-down menu.<br>Select the BIC of the party from the drop-down menu or<br>search via the magnifier icon.<br>If the querying party is a CB or a settlement bank, the value<br>'All' is allowed.<br>Required format is: max. 11 characters (SWIFT-x)                                                 |  |
| Parent BIC*                                                                     | You can choose to either enter the parent BIC of the party<br>or to select it from the suggested items in the drop-down<br>menu. Select the parent BIC of the party from the drop-<br>down menu or search via the magnifier icon.<br>If the querying party is a CB or a settlement bank, the value<br>'All' is allowed.<br>Required format is: max. 11 characters (SWIFT-x)                                  |  |
| UHB-Chapter 2.3.1.12 T2S DCA Postings -                                         | Search/List Screen, pages 306-307                                                                                                    |  |
| Party BIC*                                                                      | You can choose to either enter the BIC of the party owning<br>the cash account or to select it from the suggested items in<br>the drop-down menu. Select the BIC of the party owning<br>the cash account impacted by the postings you want to<br>retrieve from the drop-down menu or search via the<br>magnifier icon.<br>References for error messages [2588]:<br>I QMPC032<br>I QMPC072                    |  |
| NCB Parent BIC*                                                                 | You can choose to either enter the BIC of the CB where the<br>above party holds the cash account or to select it from the<br>suggested items in the drop-down menu. Select the BIC of<br>CB where the above party holds the cash account impacted<br>by the postings you want to retrieve from the drop-down<br>menu or search via the magnifier icon.<br>References for error messages [2588]:<br>I QMPC072 |  |
| Restriction Type                                                                | You can choose to either enter the restriction type of the<br>cash posting or to select it from the suggested items in the<br>drop-down menu. Select the restriction type of the cash<br>posting.<br>If you select the value 'All', the postings of all restriction<br>types are displayed in the list.<br>References for error messages [2588]:<br>I QMPC091                                                |  |
| UHB-Chapter 2.3.3.5 Intra-Balance Movements – Search/List Screen, pages 370-371 |                                                                                                    |  |
| T2S Dedicated Cash Account Number                                               | Select Enter the T2S dedicated cash account.<br>Required format is: max. 34 characters (SWIFT-x)<br>References for error messages [2259]:<br>QMPC031<br>QMPC072                                                                                                    |  |
| Instructing Party BIC                                                           | You can choose to either enter the 'Instructing Party BIC'<br>or to select it from the suggested items in the drop-down<br>menu. Enter the BIC of the instructing party or search via<br>the magnifier icon.<br>Required format is: max. 11 characters (SWIFT-x)<br>References for error messages [2259]:<br>I QMPC032<br>I QMPC084                                                                          |  |

| Instructing Party Parent BIC                                  | You can choose to either enter the 'Instructing Party<br>Parent BIC' or to select it from the suggested items in the<br>drop-down menu. Enter the parent BIC of the instructing<br>party or search via the magnifier icon.<br>Required format is: max. 11 characters (SWIFT-x)<br>References for error messages [2259]:<br>I QMPC048<br>I QMPC084                                                                                                    |
|---------------------------------------------------------------|----------------------------------------------------------------------------------------------------|
| T2S Dedicated Cash Account Owner                              | You can choose to either enter the 'T2S Dedicated Cash<br>Account Owner ' or to select it from the suggested items<br>in the drop-down menu. Enter the account owner BIC.<br>References for error messages [2259]:<br>QMPC032<br>QMPC072                                                                                                    |
|                                                               |                                                                                                    |
| Restriction Type - Balance From                               | You can choose to either enter the 'Restriction Type -<br>Balance From' or to select it from the suggested items in<br>the drop-down menu. Select the restriction type code of<br>the cash balance from which the cash have to be<br>restricted/unrestricted from the drop-down menu. The<br>restriction type code is assigned by the CB.<br>The default value is 'All'.<br>All the possible values stored in SD and that are<br>available according to the privileges will be shown<br>Reference for error message [ 2259]:<br>I IIMP079<br>- The cash balance type of 'Balance from' must be<br>different from the cash balance type of 'Balance to'. |
| Restriction Type - Balance To                                 | You can choose to either enter the 'Restriction Type -<br>Balance To' or to select it from the suggested items in<br>the drop-down menu. Select the restriction type code of<br>the cash balance to which the cash have to be<br>restricted/unrestricted from the drop-down menu. The<br>restriction type code is assigned by the CB.<br>The default value is 'All'.<br>All the possible values stored in SD and that are<br>available according to the privileges will be shown<br>Reference for error message [2259]:<br>I IIMP079<br>- The cash balance type of 'Balance from' must be<br>different from the cash balance type of 'Balance to'.      |
| <u>UHB-Chapter 2.4.1.22 Cumulative Billing D</u><br>Party BIC | ata – Search/List Screen, page 540<br>Enter the BIC of the party or search via the magnifier icon.<br>Select the BIC of the party from the drop-down menu.<br>Required format is: max. 11 characters (SWIFT-x)<br>If you have only the privilege for one party BIC, the BIC is<br>filled automatically.<br>Reference for error message [2179]:<br>I QMPC048                                                                                                    |

| UHB-Chapter 2.4.2.12 Resend Communication Screen, page 622             |                                                                                                    |  |
|------------------------------------------------------------------------|----------------------------------------------------------------------------------------------------|--|
| Party Technical Address*                                               | Enter You can choose to either enter the 'Party Technical<br>Address' or to select it from the suggested items in the drop-<br>down menu. the distinguished name of the party.<br>Required format is: max. 256 characters (SWIFT-x)<br>References for error messages [2379]:<br>I IICR001<br>I IICR004<br>I IICR006<br>I IICR007              |  |
| UHB-Chapter 2.5.2.8 Securities Valuations                              | - Search/List Screen, page 724                                                                                                    |  |
| Parent BIC                                                             | Enter Select the parent BIC of the party or search via the<br>magnifier icon. from the drop-down menu.<br>Required format is: max. 11 characters (SWIFT-x)<br>References for error messages [2475]:<br>I DSD3001<br>I DSD3050<br>I DSD3060                                                                                                    |  |
| Party BIC                                                              | Enter <u>Select</u> the BIC of the party or search via the magnifier icon. from the drop-down menu.<br>Required format is: max. 11 characters (SWIFT-x)<br>References for error messages [2475]:<br>I DSD3001<br>I DSD3050<br>I DSD3060                                                                                                    |  |
| ISIN                                                                   | Enter <u>Select</u> the ISIN of the security <u>from the drop-down</u><br>menu.<br>Required format is: max. 12 characters (SWIFT-x)<br>References for error messages [2475]:<br>I DSD3013<br>I DSD3060                                                                                                    |  |
| UHB-Chapter 2.5.2.10 Security CSD Links – Search/List Screen, page 732 |                                                                                                    |  |
| ISIN                                                                   | You can choose to either enter <u>Select</u> the ISIN of the<br>security <del>or to select it</del> from the <del>suggested items in the</del> drop-<br>down menu.<br><del>Required format is: 12 characters (SWIFT-x)</del><br>References for error messages [2500]:<br>I DSD4002<br>I DSD4014                                               |  |
| UHB-Chapter 2.5.2.12 Security CSD Link -                               | New/Edit Screen, page 748                                                                                                    |  |
| Issuance Account Number                                                | You can choose to either Eenter the number of the issuance<br>account or select it from the suggested items in the drop-down<br>menu.<br>Required format is: max. 35 characters (SWIFT-x)<br>This field is also available as a show field for existing re-cords.<br>References for error messages [2495]:<br>IDSC4046<br>IDSC4047<br>IDSC4050 |  |
| UHB-Chapter 2.5.3.1 CSD Account Links -                                | Search/List Screen, page 754                                                                                                    |  |
| CSD Participant Account Number                                         | You can choose to either Eenter the account number of the CSD participant's accounts or to select it from the suggested items in the drop-down menu.                                                                                                    |  |

|                                                                               | Required format is: max. 35 characters (SWIFT-x), no<br>wildcards allowed<br>References for error messages [2174]:<br>I DAD2003<br>I DAD2041<br>I DAD2060                                                                                                    |
|-------------------------------------------------------------------------------|----------------------------------------------------------------------------------------------------|
| UHB-Chapter 2.5.3.2 CSD Account Link -                                        | New/Edit Screen, pages 763-764                                                                                                    |
| CSD Participant Account Number                                                | <ul> <li>Shows the account number of the CSD participant's accounts.</li> <li>This field is an enter select field in the new screen.</li> <li>Required format is: max. 35 characters (SWIFT-x)</li> <li>This field must be empty if the External CSD participant account is filled in.</li> <li>You have to enter at least one field among 'CSD</li> <li>Participant Account Number', 'Mirror Account Number', 'External CSD Participant Account', 'Inter-CSD Account Number' and 'Omnibus Account Number'.</li> <li>References for error messages [2170]:</li> <li>I DAC2003</li> <li>I DAC2050</li> </ul> |
| Mirror Account Number                                                         | <ul> <li>Shows the number of the mirror account of the investor CSD.</li> <li>If the 'Issuance Account' field is used, this field is not available.</li> <li>This field is an enter select field in the new screen.</li> <li>Required format is: max. 35 charactors (SWIFT-x)</li> <li>You have to enter at least one field among 'CSD Participant Account Number', 'Mirror Account Number', 'Inter-CSD Account Number' and 'Omnibus Account Number'</li> <li>References for error messages [2170]:</li> <li>I DAC2040</li> <li>I DAC2060</li> </ul>                                                        |
| Inter-CSD Account Number                                                      | <ul> <li>Shows the number of the Inter-CSD account of the investor CSD.</li> <li>If the 'Issuance Account' field is used, this field is not available.</li> <li>This field is an <u>enter select</u> field in the <i>new</i> screen.</li> <li>Required format is: max. 35 charactors (SWIFT-x)</li> <li>You have to enter at least one field among 'CSD Participant Account Number', 'Mirror Account Number', 'Inter-CSD Account Number' and 'Omnibus Account Number'.</li> <li>References for error messages [2170]:</li> <li>DAC2042</li> <li>DAC2070</li> </ul>                                          |
| <u>UHB-Chapter 2.5.3.3 Securities Accounts -</u><br>Securities Account Number | <ul> <li><u>Search/List Screen, pages 768-771</u></li> <li><u>You can choose to either Eenter the account number of the securities account or to select it from the suggested items in the drop-down menu.</u></li> <li>Required format is: max. 35 characters (SWIFT-x), no wildcards allowed.</li> <li>If you enter an account number, no other search criteria can be specified.</li> <li>Reference for error message [2459]:</li> <li>QMPC030</li> </ul>                                                                                                    |

| Parent BIC                                               | You can choose to either Eenter the parent BIC of the<br>party owning the account <u>or to select it from the</u><br><u>suggested items in the drop-down menu.</u><br>Required format is: max. 11 characters (SWIFT-x)<br>References for error messages [2459]:<br>I DAD1001<br>I DAD1051<br>I DAU1001<br>I QMPC084                                                                                                    |
|----------------------------------------------------------|----------------------------------------------------------------------------------------------------|
| Party BIC                                                | You can choose to either-Eenter the BIC of the party<br>owning the account or to select it from the suggested<br>items in the drop-down menu.<br>Required format is: max. 11 characters (SWIFT-x)<br>References for error message [2459]:<br>I DAD1001<br>I DAD1051<br>I DAU1001<br>I QMPC084                                                                                                    |
| UHB-Chapter 2.5.3.7 Securities Accounts L                | <u>inks – Search/List Screen, pages 797-798</u>                                                                                                    |
| Securities Account Number                                | You can choose to either Eenter the number of the<br>securities account or to select it from the suggested items<br>in the drop-down menu.<br>Required format is: max. 35 characters (SWIFT-x)<br>You have to enter at least one field among 'Securities Ac-<br>count Number' or 'T2S Dedicated Cash Account'.<br>If you have accessed the screen via another screen, this<br>field is read-only.<br>References for error messages [2467]:<br>I DAD3001<br>I DAD3030<br>I DAD3040<br>I QMPC030 |
| T2S Dedicated Cash Account Number                        | You can choose to either <u>Ee</u> nter the T2S dedicated cash<br>account of the credit memorandum balance to which the<br>securities account is linked <u>or to select it from the</u><br><u>suggested items in the drop-down menu.</u><br>Required format is: max. 34 characters (SWIFT-x)<br>You have to enter at least one field among 'T2S<br>Dedicated Cash Account' or 'Securities Account Number'.<br>Reference for error message [2467]:<br>I DAD3024                                 |
| UHB-Chapter 2.5.4.17 T2S Dedicated Cash<br>Parent BIC(*) | Account – New/Edit Screen, pages 904-905<br>Shows the parent BIC of the party holding the account.<br>This field is a mandatory enter field in the <i>new</i> screen.<br>You can choose to either enter the parent BIC of the<br>party holding the account or to select it from the<br>suggested items in the drop-down menu.<br>Required format is: max. 11 characters (SWIFT-x)<br>Reference for error message [2597]:<br>I DCC1524<br>I DCU1001                                             |

| Party BIC(*)                                                                     | <ul> <li>Shows the BIC of the party holding the account.</li> <li>This field is a mandatory onter field in the new screen.</li> <li>You can choose to either enter the BIC of the party</li> <li>holding the account or to select it from the suggested</li> <li>items in the drop-down menu.</li> <li>Required format is: max. 11 characters (SWIFT-x)</li> <li>Reference for error message [2597]:</li> <li>I DCC1001</li> <li>I DCC1524</li> <li>I DCU1001</li> </ul> |  |
|----------------------------------------------------------------------------------|----------------------------------------------------------------------------------------------------|--|
| External RTGS Account Number*                                                    | Enter You can choose to either enter the account number<br>of the external RTGS cash ac-count within the relevant<br>RTGS system to which the T2S dedicated cash account<br>is linked <u>or to select it from the suggested items in the</u><br><u>drop-down menu.</u><br>Required format is: max. 35 characters (SWIFT-x), input-<br>sensitive field<br>References for error messages [2597]:<br>I DCC1206<br>I DCU1206<br>I DCU1207<br>I DCC1207                       |  |
| UHB-Chapter 2.5.5.6 Working/Closing Day                                          | <u>s – Search/List Screen, page 923</u>                                                                                                    |  |
| Operating Day Type                                                               | You can choose to either enter Select the type of<br>operating day <u>or to select it</u> from the <u>suggested items in</u><br><u>the</u> drop-down menu.<br>If the 'Operating Day Type' is set to 'CLOS', the 'System<br>Closing Day' is indicated with 'CLOS'.                                                                                                    |  |
| UHB-Chapter 2.5.6.7 Grant/Revoke Object                                          | Privilege – New/Edit Screen, page 952                                                                                                    |  |
| ISIN                                                                             | You can choose to either enter <u>Select</u> the ISIN of the<br>secured object security or to select it from the suggested<br>items in the drop-down menu.<br>Required format is: 12 characters (SWIFT-x)<br>References for error messages [2205]:<br>I DMGP010<br>I DMGP013<br>This field is only available and mandatory, if the secured<br>element type is set to 'Security'.                                                                                         |  |
| UHB-Chapter 2.5.7.2 Message Subscription Rule – New/Edit Screen, pages 1031-1032 |                                                                                                    |  |
| Party BIC                                                                        | You can choose to either Eenter the party BIC and parent<br>BIC or search via the magnifier icon. to select it from the<br>suggested items in the drop-down menu.<br>Required format is: max. 11 characters (SWIFT-x)<br>References for error messages [2305]:<br>I DRCF008<br>DRCF060<br>DRCF200<br>DRCF310<br>DRUF200<br>DRUF200<br>DRUF200<br>DRUF310<br>DRUF310<br>DRUF600<br>This field is also available as a show field for existing<br>records.                  |  |

| Securities Account Number                                               | You can choose to either Eenter the number of the<br>securities account or to select it from the suggested items<br>in the drop-down menu.<br>Required format is: max. 35 characters (SWIFT-x)<br>References for error messages [2305]:<br>I DRCF008<br>DRCF060<br>I DRCF200<br>I DRCF310<br>I DRUF008<br>I DRUF008<br>I DRUF200<br>I DRUF310<br>I DRUF600<br>This field is also available as a show field for existing re-<br>cords.       |
|-------------------------------------------------------------------------|----------------------------------------------------------------------------------------------------|
| ISIN                                                                    | Enter Select the parameter value of the ISIN from the<br>drop-down menu.<br>Required format is: max. 12 characters (SWIFT-x)<br>References for error messages [2305]:<br>I DRCF008<br>I DRCF060<br>I DRCF200<br>I DRCF310<br>I DRUF008<br>I DRUF200<br>I DRUF310<br>I DRUF310<br>I DRUF600<br>This field is also available as a show field for existing re-<br>cords.                                                                       |
| T2S Dedicated Cash Account Number                                       | You can choose to either Eenter the number of the T2S<br>dedicated cash account or to select it from the suggested<br>items in the drop-down menu.<br>Required format is: max. 34 characters (SWIFT-x)<br>References for error messages [ 2305]:<br>I DRCF008<br>DRCF060<br>DRCF200<br>DRCF310<br>DRUF008<br>DRUF200<br>DRUF200<br>DRUF310<br>DRUF310<br>DRUF600<br>This field is also available as a show field for existing re-<br>cords. |
| UHB-Chapter 2.5.7.3 Message Subscription<br>Interested Party Parent BIC | <u>N Rule Sets – Search/List Screen, page 1038</u><br><u>You can choose to either</u> <u>Ee</u> nter the parent BIC of the<br>interested party or to select it from the suggested items in<br>the drop-down menu.<br>Required format is: max. 11 characters (SWIFT-x)<br>Reference for error message [2336]:<br>I DRDE002                                                                                                    |
| Interested Party BIC                                                    | You can choose to either Eenter the BIC of the interested<br>party or to select it from the suggested items in the drop-<br>down menu.<br>Required format is: max. 11 characters (SWIFT-x)                                                                                                    |

|                                          | Reference for error message [2336]:<br>I DRDE002                                                                                                    |
|------------------------------------------|----------------------------------------------------------------------------------------------------|
| UHB-Chapter 2.5.7.5 Message Subscription | n Rule Set – New/Edit Screen, pages 1048-1050                                                                                                    |
| Creator Parent BIC(*)                    | Shows the parent BIC of the creator party.<br>This field only available if you are the T2S operator, a CB<br>or CSD user.<br>This field is a mandatory <del>onter field</del> in the <i>new</i> screen.<br>You can choose to either enter the parent BIC of the<br>creator party or to select it from the suggested items in<br>the drop-down menu.<br>Required format is: max. 11 characters (SWIFT-x)      |
| Creator Party BIC(*)                     | Shows the BIC of the creator party.<br>This field is only available if you are the T2S operator, a<br>CB or CSD user.<br>This field is <del>a</del> mandatory <del>enter field</del> in the <i>new</i> screen.<br>You can choose to either enter the BIC of the creator<br>party or to select it from the suggested items in the drop-<br>down menu.<br>Required format is: max. 11 characters (SWIFT-x)     |
| Parent BIC*                              | You can choose to either Eenter the parent BIC of the<br>interested party or to select it from the suggested items in<br>the drop-down menu.<br>Required format is: max. 11 characters (SWIFT-x)<br>References for error messages [2331]:<br>I DRCE001<br>DRCE002<br>DRCE005<br>DRUE005<br>DRUE005<br>DRUE005<br>DRUE007<br>DRUE010<br>This field is also available as a show field for existing<br>records. |

You can choose to either Eenter the BIC of the interested party or to select it from the suggested items in the drop-Party BIC\* down menu. Required format is: max. 11 characters (SWIFT-x) References for error messages [2331]: I DRCE001 I DRCE002 I DRCE005 I DRUE004 I DRUE005 I DRUE007 DRUE010 This field is also available as a show field for existing records.

UHB-Chapter 2.5.8.2 Routings - Search/List Screen, page 1077

| Parent BIC* | You can choose to either Eenter the parent BIC of your      |
|-------------|-------------------------------------------------------------|
|             | party or to select it from the suggested items in the drop- |
|             | down menu.                                                  |
|             | Reference for error message [2426]:                         |
|             | DRDW005                                                     |

| Party BIC*                               | Shows You can choose to either enter the BIC of your<br>party or to select it from the suggested items in the drop-<br>down menu.<br>Reference for error message [2426]:<br>I DRDW005                                                                                                    |
|------------------------------------------|----------------------------------------------------------------------------------------------------|
| UHB-Chapter 2.5.8.3 Routing - New/Edit S | Screen, page 1083                                                                                                    |
| Parent BIC(*)                            | <ul> <li>Shows the parent BIC of the party for which the routing is configured.</li> <li>This field is a mandatory enter field in the new screen.</li> <li>You can choose to either enter the parent BIC of the party or select it from the suggested items in the drop-down menu.</li> <li>Required format is: max. 11 characters (SWIFT-x)</li> <li>Reference for error message [2420]:</li> <li>I DRUW001</li> <li>I DRCW003</li> </ul> |
| Party BIC(*)                             | <ul> <li>Shows the BIC of the party for which the routing is configured.</li> <li>This field is a mandatory enter field in the new screen.</li> <li>You can choose to either enter the BIC of the party or to select it from the suggested items in the drop-down menu.</li> <li>Required format is: max. 11 characters (SWIFT-x)</li> <li>Reference for error message [2420]:</li> <li>I DRCW003</li> <li>I DRUW001</li> </ul>            |

6 EUROSYSTEM UPDATE: page 163 (Section 2.2.2.13 Intra-Position Movement - New Screen), page 248 (Section 2.2.2.19 Settlement Instruction - New Screen), page 392 (Section 2.3.3.7 Intra-Balance Movement - New Screen), page 2252 (Section 6.4.2.99 Intra-Balance Movement - New Screen (References for Error Messages)), page 2275 (Section 6.4.2.102 Intra-Position Movement - New Screen (References for Error Messages)), page 2537 (Section 6.4.2.175 Settlement Instruction – New Screen (References for Error Messages)); Update of business rules description and mapping in order to include the check on the Pool Instruction Reference too.

| Pool Instruction Identification | Enter the collective reference identify | ving a set |
|---------------------------------|-----------------------------------------|------------|
|                                 | of messages.                            |            |
|                                 | Required format is: max. 16 characte    | ers        |
|                                 | (SWIFT-x)                               |            |
|                                 | References for error messages [         | 226        |
|                                 | MVCP016                                 |            |
|                                 | MVLI836                                 |            |
|                                 | MVLI846                                 |            |
|                                 | I MVLI848                               |            |
|                                 | MVLI868                                 |            |
|                                 | I MVLI876                               |            |

UHB-Chapter 2.2.2.19 Settlement Instruction - New Screen, page 248

| Pool Instruction Referen                                   | ce                                                                                                    | Enter the pool identifica<br>Required format is: max<br>(SWIFT-x)<br>References for error me<br><u>I MVLI833</u><br>I MVLI847<br>I MVLI868                                                                          | tion.<br>. 16 characters<br>essages [2507]:                                                                                                    |
|------------------------------------------------------------|----------------------------------------------------------------------------------------------------|----------------------------------------------------------------------------------------------------|----------------------------------------------------------------------------------------------------|
| <u>UHB-Chapter 2.3.3.7 Int</u><br>Pool Instruction Referen | <u>ra-Balance Movement -</u><br>ce                                                                                                    | New Screen, page 392<br>Enter the collective iden<br>set of messages.<br>Required format is: max<br>(SWIFT-x)<br>References for error me<br>I MVCP018<br><u>I MVLI836</u><br>I MVLI848<br>I MVLI868<br>I MVLI876    | utification identifying a<br>a. 16 characters<br>essages [ 2242]:                                                                                                    |
| <u>UHB-Chapter 6.4.2.99 li</u><br>MVLI836                  | htra-Balance Movement -<br>I Intended<br>Settlement Date field<br>I Link Type field<br><u>I Pool Instruction</u><br><u>Reference field</u><br>I Submit button | - New Screen, page 2252<br>The instruction has<br><u>either</u> a Settlement<br>link indicator "WITH"<br><u>or a pool reference</u><br>and the linked<br>instruction's Intended<br>Settlement Date is<br>different. | 2 (References for Error Messages)<br>The Intended<br>Settlement Date of a<br>Settlement<br>Restriction must be<br>equal to the Intended<br>Settlement Date of<br>the Settlement<br>Instruction or<br>Settlement<br>Restriction linked with<br>the first one, if the<br>Link Indicator is<br>"WITH" or in case of<br>Pool reference. |
| UHB-Chapter 6.4.2.102                                      | Intra-Position Movement                                                                                                    | t - New Screen, page 227                                                                                                    | 75 (References for Error Messages)                                                                                                    |
| MVLI836                                                    | I Intended<br>Settlement Date field<br>I Link Type field<br><u>I Pool Instruction</u><br>Identification field<br>I Submit button                              | The instruction has<br><u>either</u> a Settlement<br>link indicator "WITH"<br><u>or a pool reference</u><br>and the linked<br>instruction's Intended<br>Settlement Date is<br>different.                            | The Intended<br>Settlement Date of a<br>Settlement<br>Restriction must be<br>equal to the Intended<br>Settlement Date of<br>the Settlement<br>Instruction or<br>Settlement<br>Restriction linked with<br>the first one, if the<br>Link Indicator is<br>"WITH" or in case of<br>Pool reference.                                      |
| UHB-Chapter 6.4.2.175                                      | Settlement Instruction - I                                                                                                    | New Screen, page 2537                                                                                                    | (References for Error Messages)                                                                                                    |
| MVLI833                                                    | I Intended<br>Settlement Date field<br>I Link Type field<br>I Pool Instruction<br>Reference field<br>I Submit button                                          | The instruction has<br><u>either</u> a Settlement<br>link indicator "WITH"<br><u>or a pool reference</u><br>and the linked in-<br>struction's Intended<br>Settlement Date is<br>different.                          | The Intended<br>Settlement Date of a<br>Settlement Instruction<br>must be equal to the<br>Intended Settlement<br>Date of the<br>Settlement Instruction<br>or Settlement                                                                                                    |

Restriction linked with the first one, if the Link Indicator is "WITH" <u>or in case of</u> <u>Pool reference</u>.

7 EUROSYSTEM UPDATE: page 180 (Section 2.2.2.17 Settlement Instructions – Search/List Screen), page 2034 (6.3.3.173 Settlement Instructions – Search/List Screen (List of Privileges)); Amendment of privileges to use the Settlement Instructions – Search/List Screen

UHB-Chapter 2.2.2.17 Settlement Instructions - Search/List Screen, page 180

To use this screen, you need the following privileges [2034]:

Settlement instruction query

- Settlement instruction current status query

- Settlement instruction status audit trail query

UHB-Chapter 6.3.3.173 Settlement Instructions – Search/List Screen (List of privileges), page 2034 Settlement DDO Settlin System p/a p/a

| Settlement     DDQ_Settlin     System     n/a     n/a       Instruction     structCurren     structCurren     n/a     n/a       Current     t-Status-     guery     structStatus     n/a       Settlement     DDQ_Settlin     System     n/a     n/a       Instruction     structStatus     n/a     n/a       Status     Audit     AutusAu-     n/a     n/a | Instruction<br>Query                                     | structQuery                                            | System            | 11/a | n/a |
|----------------------------------------------------------------------------------------------------|----------------------------------------------------------|--------------------------------------------------------|-------------------|------|-----|
| Settlement DDQ_SettlIn System n/a n/a<br>Instruction structStatus<br>Status Audit AutusAu-<br>Trail-Query ditTrail-Qu                                                                                                    | Settlement<br>Instruction<br>Current<br>Status<br>Query  | DDQ_SettIIn<br>structCurren<br>t-Status-<br>Query      | System            | n/a  | n/a |
|                                                                                                    | Settlement<br>Instruction<br>Status Audit<br>Trail Query | DDQ_SettlIn<br>structStatus<br>AutusAu-<br>ditTrail-Qu | <del>System</del> | n/a  | n/a |

#### 8 EUROSYSTEM UPDATE: pages 223-227 and pages 253-254 (Section 2.2.2.19 Settlement

Instruction - New Screen); Update the description and relationship of fields of the Settlement Instruction – New Screen

| UHB-Chapter 2.2.2.19 Settlement Instruction | on - New Screen, pages 223-227                                                                                                    |
|---------------------------------------------|----------------------------------------------------------------------------------------------------|
| Settlement Quantity <u>*</u>                | Enter the quantity stated in the settlement instruction.<br>Required format is: max. 19 digit(s) incl. decimal point<br>(thereof max. 17 decimal places)<br>References for error messages [ 2507]:<br>I MVCV286<br>I MVSQ602<br>I MVSQ604<br>I MVSQ606<br>I MVSQ608<br>I MVSQ610<br>In case there is no exchange of securities the value must<br>be set to zero (i.e. for a PFOD the value needs to be set<br>to "0" value) |
| Settlement Type <u>*</u>                    | Select the type of settlement foreseen for the securities<br>from the possible values:<br>I Units<br>I Face Amount<br>References for error messages [2507]:<br>I MVCV286                                                                                                    |

|                        | I MVSQ604                                                                                          |
|------------------------|----------------------------------------------------------------------------------------------------|
|                        | I MVSQ608                                                                                          |
|                        | Inis field is automatically filled in when an ISIN is chosen<br>by the T2S actor                   |
|                        | by the 125 actor                                                                                   |
| Payment Type Code      | Select how the transaction is to be settled, against                                               |
|                        | payment or free of payment from the possible values:                                               |
|                        | I APMT                                                                                             |
|                        | I FREE                                                                                             |
|                        | References for error messages [2507]:                                                              |
|                        |                                                                                                    |
|                        |                                                                                                    |
|                        |                                                                                                    |
|                        | MVCA505                                                                                            |
|                        | MVCA507                                                                                            |
|                        | MVCA511                                                                                            |
|                        | MVCA517                                                                                            |
|                        | I MVCA518                                                                                          |
|                        | MVSD403                                                                                            |
|                        | MVSD406                                                                                            |
|                        | MVRR941                                                                                            |
|                        | I MVRR942                                                                                          |
|                        | Debit Credit Indicator' field must be filled in too                                                |
|                        |                                                                                                    |
| Debit Credit Indicator | Select the relevant value when the original settlement                                             |
|                        | amount has a value from the possible values:                                                       |
|                        | I CRDT                                                                                             |
|                        | I DBIT                                                                                             |
|                        | References for error messages 2507]:                                                               |
|                        | MVCV256                                                                                            |
|                        |                                                                                                    |
|                        |                                                                                                    |
|                        | I MIVCASTO                                                                                         |
|                        | the 'Settlement Amount' field is filled, the field 'Debit<br>Credit Indicator' becomes mandatory   |
|                        | If the 'Debit Credit Indicator' field is filled the "Settlement                                    |
|                        | Amount" field must be filled in too (and vice versa).                                              |
|                        |                                                                                                    |
| Settlement Amount      | Enter the amount to be settled.                                                                    |
|                        | Required format is: decimal number                                                                 |
|                        | References for error messages [ 2507]:                                                             |
|                        | I MVCU107                                                                                          |
|                        | MVCV286                                                                                            |
|                        | MVCA514                                                                                            |
|                        | MVCA515                                                                                            |
|                        | I MVCA516                                                                                          |
|                        | I MVSD403                                                                                          |
|                        | In case the 'Payment Type Code' field is set to 'APMT' or                                          |
|                        | the 'Debit Credit Indicator' field is filled, the 'Settlement'<br>Amount' field becomes mandatory. |

|                                             | If this field is filled, the 'Debit Credit Indicator' and<br>'Currency' fields must be filled in too (and vice versa)                                                                              |
|---------------------------------------------|----------------------------------------------------------------------------------------------------|
| Currency                                    | Select the currency of the settlement instruction from the drop-down menu.                                                                                                    |
|                                             | This fields needs to be filled in whether the Dedicated Cash Account field is filled in or not.                                                                                                    |
|                                             | This field becomes mandatory when the 'Amount' field<br>has been filled in.<br>References for error messages [ 2507]:<br>MVCA105<br>MVCU101<br>MVCU103<br>MVCU107<br>MVCA514<br>MVCA515<br>MVCA516 |
|                                             | If this field is filled the 'Settlement Amount' field becomes                                                                                                    |
|                                             | mandatory (and vice versa)                                                                                                    |
| UHB-Chapter 2.2.2.19 Settlement Instruction | on - New Screen, pages 253-254                                                                                                    |
| Value Amount                                | Enter the value of the amount of the deal price.                                                                                                    |
|                                             | Required format is: max. 19 digit(s) incl. decimal point (thereof max. 5 decimal places)                                                                                                    |
|                                             | Only one field among 'Value Amount' and 'Value Rate'<br>can be filled in. If any of these two fields is filled in the<br>other one cannot be filled in.                                            |
|                                             | If either 'Value Amount' or 'Value Rate' is filled in, then<br>either 'Value Type' or 'Yielded' must also be filled in.                                                                            |
| Value Currency                              | Select the currency of the amount of the deal price from the possible values.                                                                                                    |
|                                             | Required format is: 3 characters (SWIFT-x)                                                                                                    |
| Value Rate                                  | Enter the price expressed as a rate.                                                                                                    |
|                                             | Required format is: decimal number                                                                                                    |
|                                             | Only one field among 'Value Amount' and 'Value Rate'<br>can be filled in. If any of these two fields is filled in the<br>other one cannot be filled in.                                            |
|                                             | If either 'Value Amount' or 'Value Rate' is filled in, then either 'Value Type' or 'Yielded' must also be filled in.                                                                               |
| Value Type                                  | Select the type of value in which the price is expressed from the possible values:                                                                                                    |
|                                             | Empty (default value)                                                                                                    |
|                                             | I Discount                                                                                                    |
|                                             | I Par                                                                                                    |
|                                             | I Premium                                                                                                    |
|                                             | If 'Value type' is filled in, the field 'Yielded' has to be filled<br>in as well.                                                                                                    |
|                                             | Only one field among 'Value Type' and 'Yielded' can be filled in. If any of these two fields is filled in the other one cannot be filled in.                                                       |

If either 'Value Type' or 'Yielded' is filled in, then either 'Value Amount' or 'Value Rate' must also be filled in.

Yielded

Select yes or no to indicate that the price is expressed as a yield.

Possible values:

Empty (default value)

I Yes

I No

If 'Value Type' is filled in, this field becomes mandatory.

If 'Yielded' is filled in, the field 'Value Type' has

to be filled in as well.

Only one field among 'Value Type' and 'Yielded' can be filled in. If any of these two fields is filled in the other one cannot be filled in.

If either 'Value Type' or 'Yielded' is filled in, then either 'Value Amount' or 'Value Rate' must also be filled in.

The screenshot needs to be updated.

9 EUROSYSTEM UPDATE: pages 315-316 (Section 2.3.2.3 Immediate Liquidity Transfer Orders – Search/List Screen); In case a T2S Actor with extended data scope enters an account number belonging to extended data scope as search criteria the fields Parent BIC and Party BIC cannot be filled automatically.

| Parent BIC | Select the parent BIC of the party.                            |
|------------|----------------------------------------------------------------|
|            | References for error messages [2237]:                          |
|            | I QMPC072                                                      |
|            | I QMPC084                                                      |
|            | If you have first selected the 'T2S Dedicated Cash Account     |
|            | Number', the 'Party BIC' or if you have the privilege for only |
|            | one parent BIC, this field is already filled in.               |
| Party BIC  | Select the BIC of the party.                                   |
|            | References for error messages [2237]:                          |
|            | I QMPC032                                                      |
|            | I QMPC072                                                      |
|            | I QMPC084                                                      |
|            | If you have first selected the 'T2S Dedicated Cash Account     |
|            | Number' or if you have the privilege for only one party BIC,   |
|            | this field is already filled in.                               |
|            |                                                                |

# 10 EUROSYSTEM UPDATE: page 562 and page 564 (Section 2.4.1.27 Itemised Billing Data -Search/List Screen); Update of the field description by adding the 'External CSD' as a search criterion.

| CSD/CB/CSD Participant/Payment<br>Bank <u>/External CSD</u> | Select whether you want to search itemised billing data for<br>all dedicated parties or for one specific party BIC.<br>If 'CSD/CB/CSD Participant/Payment Bank/ <u>External CSD</u> '<br>is selected, you either have to select 'All' or 'BIC' as well.<br>If the latter is the case, select the respective party BIC from<br>the drop-down menu.<br>You have to select at least one field among 'Securities<br>Account Number', 'T2S Dedicated Cash Account Number'<br>and 'CSD/CB/CSD Participant/Payment Bank/ <u>External<br/>CSD</u> '.<br>Reference for error message [2289]:<br>I QMPC032 |
|-------------------------------------------------------------|----------------------------------------------------------------------------------------------------|
| Object Type                                                 | <ul> <li>Shows the object type the itemised billing data refers to from the possible values:</li> <li>Securities account number</li> <li>T2S dedicated cash account number</li> <li>CSD BIC</li> <li>CB BIC</li> <li>CSD participant BIC</li> <li>Payment bank BIC</li> <li>External CSD BIC</li> </ul>                                                                                                    |
| Object Value                                                | Shows the account number or party BIC (CSD/CB/CSD participant/payment bank/external CSD) according to the object value.                                                                                                    |

EUROSYSTEM UPDATE: page 602 (Section 2.4.2.8 Outbound Files – Search/List Screen), page 606 (Section 2.4.2.9 Outbound File – Details Screen), page 611 (Section 2.4.2.10 Outbound Messages – Search/List Screen), page 618 (2.4.2.11 Outbound Message – Details Screen), page 2006 (6.3.3.121 Outbound File – Details Screen (List of privileges)), page 2007 (Section 6.3.3.122 Outbound Files -Search/List Screen (List of privileges)), page 2007 (Section 6.3.3.123 Outbound Message – Details Screen (List of privileges)), page 2007 (Section 6.3.3.124 Outbound Messages – Search/List Screen (List of privileges))

UHB-Chapter 2.4.2.8 Outbound Files - Search/List Screen, page 602

- To use this screen you need the following privileges [2006]:
- Outbound files list query
- I Outbound files details query
- Resend Communication

UHB-Chapter 2.4.2.9 Outbound File - Details Screen, page 606

- To use this screen you need the following privileges [2006]:
- I Outbound files details query
- I Resend Communication

UHB-Chapter 2.4.2.10 Outbound Messages - Search/List Screen, page 611

To use this screen, you need the following privileges [2007]:

- I Outbound message list query
- I Outbound message details query

I Resend Communication

<u>UHB-Chapter 2.4.2.11 Outbound Message – Details Screen, page 618</u> To use this screen, you need the following privileges [2007]:

Outbound message details query

Resend Communication

| UHB-Chapter 6.3                        | .3.121 Outbound Fi                      | le – Details Screen  | (List of privileges),  | page 2006             |
|----------------------------------------|-----------------------------------------|----------------------|------------------------|-----------------------|
| Privilege                              | Privilege Code                          | Privilege Type       | Object Types           | Screen Criteria       |
| Outbound Files<br>Details Query        | DDQ_Ou<br>tboundFilesDe-<br>tails-Query | System               | n/a                    | n/a                   |
| Resend<br>Communication                | MMA_Resend<br>Communication             | <u>Object</u>        | Party                  | <u>'Resend</u> button |
| UHB-Chapter 6.3                        | .3.122 Outbound Fi                      | les - Search/List So | reen (List of privile  | ges), page 2007       |
| Privilege                              | Privilege Code                          | Privilege Type       | Object Types           | Screen Criteria       |
| Outbound Files<br>List Query           | DDQ_Outbound<br>Fi-lesList-Query        | System               | n/a                    | n/a                   |
| Outbound Files<br>Details Query        | DDQ_Ou<br>tboundFilesDe-<br>tails-Query | System               | n/a                    | n/a                   |
| Resend<br>Communication                | MMA Resend<br>Communication             | <u>Object</u>        | <u>Party</u>           | <u>'Resend</u> button |
| UHB-Chapter 6.3                        | .3.123 Outbound M                       | essage – Details S   | creen (List of privile | eges), page 2007      |
| Privilege                              | Privilege Code                          | Privilege Type       | Object Types           | Screen Criteria       |
| Outbound<br>Message De-<br>tails Query | DDQ_Outbound<br>MessDetails-<br>Query   | System               | n/a                    | n/a                   |
| Resend<br>Communication                | MMA_Resend<br>Communication             | <u>Object</u>        | <u>Party</u>           | <u>'Resend</u> button |
| UHB-Chapter 6.3                        | 3 124 Outbound M                        | essages – Search/I   | ist Screen (List of    | privileges) page 2007 |
| Privilege                              | Privilege Code                          | Privilege Type       | Object Types           | Screen Criteria       |
| Outbound<br>Message List<br>Query      | DDQ_Outbound<br>MessListList-<br>Query  | System               | n/a                    | n/a                   |
| Outbound<br>Message De-<br>tails Query | DDQ_Outbound<br>MessDetails-<br>Query   | System               | n/a                    | n/a                   |
| <u>Resend</u><br>Communication         | MMA Resend                              | <u>Object</u>        | <u>Party</u>           | <u>'Resend</u> button |

# 12 EUROSYSTEM UPDATE: page 613 (Section 2.4.2.10 Outbound Messages – Search/List Screen); Search criteria addition for accessing this screen via Settlement instruction/Liquidity Transfer screens

Sender File Reference

Enter the sender file identification of the file containing the message(s). Required format is: max. 16 characters (SWIFT-x)

| Identification Type                 | Select the type of identification of the message from  |
|-------------------------------------|--------------------------------------------------------|
|                                     | the possible values:                                   |
|                                     | T2S Instruction Reference                              |
|                                     | Transfer Identification (for Liquidity Transfers)      |
|                                     | Blank (for non-usage of the search criterion and       |
|                                     | used as default value)                                 |
|                                     | The Identification Type must be either "T2S            |
|                                     | Instruction Reference" or "Transfer Identification" if |
|                                     | the Instruction Value is filled.                       |
|                                     | The Identification Type must be blank if the           |
|                                     | Identification Value is blank.                         |
| Identification Value                | Enter the unique identification of the Instruction and |
| Identification value                | Liquidity Transfer if instruction type is not blank    |
|                                     | The Identification Value must be filled if the         |
|                                     | Instruction Type is filled with "T2S Instruction       |
|                                     | Reference" or "Transfer Identification".               |
|                                     | The Identification Value must not be filled if the     |
|                                     | Identification Type is filled with "blank".            |
| Outbound Queuing Status*            | Select the outbound queuing status of the message      |
|                                     | from the possible values:                              |
|                                     | I True                                                 |
|                                     | False                                                  |
|                                     | All (default value)                                    |
| The screenshot needs to be updated. | . ,                                                    |
|                                     |                                                        |

# 13 EUROSYSTEM UPDATE: page 645 (Section 2.5.1.4 Parties – Search/List Screen), Amendment of comments on party search fields

| Parent BIC*      | Enter the parent BIC of the party.<br>Required format is: min. 2 characters, max. 11<br>characters (SWIFT-x)<br>References for error messages [2345]:<br>I DPD1001<br>I DPD1013<br>I DPD1180 |
|------------------|----------------------------------------------------------------------------------------------------|
| Party BIC        | Enter the BIC of the party.<br>Required format is: min. 2 characters, max. 11<br>characters (SWIFT-x)<br>References for error messages [2345]:<br>I DPD1013<br>I DPD1180                     |
| Party Short Name | Enter the short name of the party.<br>Required format is: min. 4 characters, max. 35<br>characters (SWIFT-x)                                                                                 |

# 14 EUROSYSTEM UPDATE: pages 712-713 (Section 2.5.2.7 Security – New/Edit Screen), Comment

# on securities fields

| UHB Chapter 2.5.2.7 Security - New/Edit Scree | <u>n, pages 712-713</u>                                                                                                    |
|-----------------------------------------------|----------------------------------------------------------------------------------------------------|
| CFI Code*                                     | Enter the classification of financial instruments<br>code of the security.<br>Required format is: max. 6 characters (SWIFT-<br>x) |

Reference for error message:[2481] I DSC1700 This field is read-only in the *edit* screen.

Country of Issuance – Code\*

Select the country in which the security was issued from the dropdown menu. Reference for error message:[2481] I DSC1700 This field is read-only in the *edit* screen.

# 15 EUROSYSTEM UPDATE: page 743 (Section 2.5.2.11 Security CSD Link – Details Screen);

## Amendment of button description

Delete

This function enables you to delete the selected security CSD link, after confirmation. Next screen: Security CSD links - search/list screen [731] If the status of the selected security CSD link is already set to 'Deleted', if the 'Valid To' date is later than or equal to the current date or if the 'Valid From' date is earlier than or equal to the current date, this function is not available. References for error messages [2492]: DSD4001 I DSD4003 I DSD4033

# 16 EUROSYSTEM UPDATE: page 808 (Section 2.5.4.1 CMBs – Search/List Screen); Removal of

# remark on wildcards

T2S Dedicated Cash Account

Enter the T2S dedicated cash account. Required format is: max. 34 characters (SWIFT-x)<del>, no wildcards allowed</del> Reference for error message [2143]: I QMPC031 I DC6001 I DCD6030 If you have accessed this screen via another screen, this field is already filled with a past account identification.

# 17 EUROSYSTEM UPDATE: page 851 (Section 2.5.4.8 Limit – New/Edit Screen), Remark on Valid

# From field

Valid from\*

Enter the date and time from which the limit is valid or use the *calendar* icon. Required format is : YYYY-MM-DD hh:mm References for error messages : I DRC9205 This field is read-only in the *edit* screen.

18 EUROSYSTEM UPDATE: page 854 (Section 2.5.4.9 Standing/Predefined Liquidity Transfer Orders – Search/List Screen), page 866 (Section 2.5.4.11 Standing/Predefined Liquidity Transfer Order – New/Edit Screen), page 886 (Section 2.5.4.14 Standing/Predefined Liquidity Transfer Order Link Set – New/Edit Screen), Remark on Order Reference field

| UHB Chapter 2.5.4.9 Standing/Predefined Liquid | <u>lity Transfer Orders – Search/List Screen, page 854</u>                                                                                                    |
|------------------------------------------------|----------------------------------------------------------------------------------------------------|
| Order Reference                                | Enter the unique reference of the liquidity<br>transfer order.<br>Required format is: Integermax. 16 characters<br>(SWIFT-x), no wildcards<br>allowed<br>Reference for error messages [2583]:<br>I DCD4075<br>I DCC4075                                                                             |
| UHB Chapter 2.5.4.11 Standing/Predefined Liqu  | idity Transfer Order – New/Edit Screen, page 866                                                                                                    |
| Order Reference(*)                             | Shows the unique identification of the liquidity<br>transfer order.<br>This field is a mandatory enter field in the <i>new</i><br>screen.<br>Required format is: max. <del>35</del> <u>16</u> characters<br>(SWIFT-x)                                                                               |
| UHB Chapter 2.5.4.14 Standing/Predefined Liqu  | idity Transfer Order Link Set – New/Edit Screen, page 886                                                                                                    |
| Liquidity Transfer Order Reference(*)          | Shows the liquidity transfer order references<br>related to the<br>T2S dedicated cash account.<br>Reference for error message [2576]:<br>I DCC5080<br>I DCC5090<br>This field is a mandatory enter field in the <i>new</i><br>screen.<br><u>Required format is: max. 16 characters</u><br>(SWIFT-x) |

19EUROSYSTEM UPDATE: pages 866-869 (Section 2.5.4.11 Standing/Predefined Liquidity TransferOrder - New/Edit Screen), pages 2571-2572 (Section 6.4.2.178 Standing/Predefined Liquidity TransferOrder - New/Edit Screen (References for Error Messages)); Incorporation of new business rules

UHB-Chapter 2.5.4.11 Standing/Predefined Liquidity Transfer Order - New/Edit Screen, pages 866-869

| Valid From* | Enter the date from which the liquidity transfer<br>order is valid or use the <i>calendar</i> icon. The<br>field is read-only if the date is in the past.<br>Required format is: YYYY-MM-DD<br>The valid from date must be equal to or later<br>than the current date.<br>References for error messages [2569]:<br>I DCC4120<br>I DCU4100<br>I DCU4140<br>I DCU4141 |
|-------------|----------------------------------------------------------------------------------------------------|
|             | DCU4141                                                                                                    |

| Valid To        | Enter the date until which the liquidity transfer<br>order is valid or use the <i>calendar</i> icon.<br>Required format is: YYYY-MM-DD<br>The valid to date must be later than the<br>current date and the valid from date.<br>References for error messages [2569]:<br>I DCC4121<br>I DCU4010<br>I DCU4130                                                                                                    |
|-----------------|----------------------------------------------------------------------------------------------------|
| Event Type Code | Select the type of event that triggers the<br>liquidity transfer order from the drop-down<br>menu.<br>If the time of the liquidity transfer order is<br>specified, this field is not filled in.<br>References for error messages [2569]:<br>I DCC4081<br>I DCC4090<br>I DCU4010<br>I DCU4081<br>I DCU4090                                                                                                    |
| Submit          | This function enables you to create or edit a<br>liquidity transfer order.<br>Next screen:<br>Standing/predefined liquidity transfer orders –<br>search/list screen [852]<br>References for error messages [2569]:<br>I DCC4001<br>I DCC4081<br>I DCC4090<br>I DCC4091<br>I DCC4092<br>I DCC4120<br>I DCC4121<br>I DCU4001<br>I DCU4003<br>I DCU4003<br>I DCU4030<br>I DCU4030<br>I DCU4090<br>I DCU4091<br>I DCU4092<br>I DCU4130<br>I DCU4140<br>I DCU4141<br>I DCU4800<br>I DCU4800<br>I DCU4800 |
| UHB-Chapter 6.4.2.178 Standing/Predefined Liquidity Transfer Order – New/Edit Screen (References for Error Messages) pages 2571-2572 |                                                                                     |                                                                                  |                                                                                                    |  |
|----------------------------------------------------------------------------------------------------|-------------------------------------------------------------------------------------|----------------------------------------------------------------------------------|----------------------------------------------------------------------------------------------------|--|
| DCU4003                                                                                                    | Submit button                                                                       | Data to be updated not found                                                     | When performing a<br>Standing and<br>Predefined Liquidity<br>Transfer Order<br>update request, it<br>must refer to an<br>existing and active<br>instance in T2S.                                                                                                    |  |
| <u>DCU4010</u>                                                                                                    | Valid From field     Valid To field     Event Type Code     field     Submit button | Invalid "Valid<br>From"/"Valid To" for a<br>Predefined Order                     | When performing a<br>Standing and<br>Predefined Liquidity<br>Transfer Order<br>Update request, if the<br>Order Type is<br>'Predefined', the Valid<br>From and Valid To<br>must contain identical<br>values.                                                                                         |  |
| DCU4030                                                                                                    | Submit button                                                                       | The deletion/close is<br>not allowed due<br>to a deletion priority<br>constraint | When performing a<br>Standing and<br>Predefined Liquidity<br>Transfer Order<br>update request, the<br>Standing and<br>Predefined Liquidity<br>Transfer Order<br>cannot be 'closed' if<br>there are still valid<br>Standing and<br>Predefined Liquidity<br>Transfer Order Link<br>Sets linked to it. |  |

20 EUROSYSTEM UPDATE: pages 939-942 (Section 2.5.6.5 Grant/Revoke Cross-System Entity Object Privilege - New/Edit Screen), pages 949-954 (Section 2.5.6.7 Grant/Revoke Object Privilege -New/Edit Screen), pages 964-966 (Section 2.5.6.10 Grant/Revoke Role - New/Edit Screen), pages 972-974 (Section 2.5.6.12 Grant/Revoke System Privilege - New/Edit Screen), pages 2199-2205 (Section 6.4.2.80 – Grant/Revoke Cross-System Entity Object Privilege – New/Edit Screen (References for Error Messages)), pages 2206-2211 (Section 6.4.2.82 – Grant/Revoke Object Privilege – New/Edit Screen (References for Error Messages)), pages 2212-2213 (Section 6.4.2.85 – Grant/Revoke Role – New/Edit Screen (References for Error Messages)), pages 2214-2219 (Section 6.4.2.87 – Grant/Revoke System Privilege – New/Edit Screen (References for Error Messages)); Alignment of the error codes

 UHB Chapter 2.5.6.5 Grant/Revoke Cross-System Entity Object Privilege - New/Edit Screen, page 939

 Privilege Name\*
 Select the name of the granted privilege.

 References for error messages:
 I DMRGP001

- DMRGP002
- DMRRP001

| UHB Chapter 2.5.6.5 Grant/Revoke Cross-System                   | <u>Entity Object Privilege - New/Edit Screen, page 940</u>                                                                                                    |
|-----------------------------------------------------------------|----------------------------------------------------------------------------------------------------|
| Parent BIC                                                      | Enter the parent BIC of the secured object party.<br>Required format is: max. 11 characters (SWIFT-x)<br>If the secured element type is set to 'System entity',<br>'Party' or 'Party and its accounts' then this field and Party<br>BIC are mandatory.<br>References for error message(s):<br>I D <u>MR</u> GP010<br>I D <u>MR</u> GP013<br>I D <u>MR</u> GP009                                                                                                    |
| Party BIC                                                       | Enter the BIC of the secured object party.<br>Required format is: max. 11 characters (SWIFT-x)<br>If the secured element type is set to 'System entity',<br>'Party' or 'Party and its accounts' then this field and<br>Parent BIC are mandatory.<br>References for error message(s):<br>I DMRGP010<br>I DMRGP013<br>I DMRGP009                                                                                                    |
| ISIN                                                            | Enter the ISIN of the secured object security.<br>Required format is: 12 characters (SWIFT-x)<br>If the secured element type is set to 'Security' then this<br>field is mandatory.<br>References for error message(s):<br>I DHARGP010<br>I DHRGP013                                                                                                    |
| Securities Account Number                                       | Enter the number of the secured security account.<br>Required format is: max. 35 characters (SWIFT-x)<br>If the secured element type is set to 'Securities Account'<br>then this field is mandatory.<br>References for error message(s):<br>I DHRGP010<br>I DHRGP013                                                                                                    |
| LINE Chapter 2.5.6.5 Grant/Poveka Croce System                  | Entity Object Brivilage New/Edit Screen page 942                                                                                                    |
| UHB Chapter 2.5.6.5 Grant/Revoke Cross-System<br>Add and submit | <ul> <li>Entity Object Privilege - New/Edit Screen, page 942</li> <li>This function enables you to add an item in the 'Object privilege' list by granting the inserted object privilege. Next screen:</li> <li>I Grant/Revoke Cross-System Entity Object Privilege – New/Edit Screen</li> <li>References for error message(s):</li> <li>I DMRGP001</li> <li>I DMRGP002</li> <li>I DMRGP005</li> <li>I DMRGP006</li> <li>I DMRGP007</li> <li>I DMRGP008</li> <li>I DMRGP010</li> <li>I DMRGP011</li> <li>I DMRGP012</li> <li>I DMRGP013</li> <li>I DMRGP013</li> <li>I DMRGP017</li> <li>I DMRCP011</li> <li>I DMRGP017</li> <li>I DMRCP011</li> <li>I DMRGP014</li> <li>I DMRGP015</li> <li>I DMRGP015</li> <li>I DMRGP016</li> <li>I DMRCP014</li> <li>I DMRCP014</li> <li>I DMRCP014</li> </ul> |

|                                                             | DM <u>R</u> RP005<br>D <u>MR</u> RP006                                                                                                    |
|-------------------------------------------------------------|----------------------------------------------------------------------------------------------------|
| Delete and submit                                           | This function enables you to delete the selected item<br>from the "Object privilege" list and revokes it.<br>Next screen:<br>I Grant/Revoke Cross-System Entity Object Privilege –<br>New/Edit Screen<br>References for error message(s):<br>I DMRGP001<br>I DMRGP002<br>I DMRGP002<br>I DMRGP005<br>I DMRGP006<br>I DMRGP007<br>I DMRGP008<br>I DMRGP009<br>I DMRGP010<br>I DMRGP011<br>I DMRGP012<br>I DMRGP013<br>I DMRGP017<br>I DMRGP017<br>I DMRRP001<br>I DMRRP004<br>I DMRPP005 |
|                                                             | I D₩ <u>R</u> RP005                                                                                                    |
| <u>UHB Chapter 2.5.6.7 Grant/Revoke C</u><br>Privilege Name | <u>bject Privilege - New/Edit Screen, page 949</u><br>Shows the name of the granted privilege.<br>References for error messages:<br>I D <u>MR</u> GP001<br>I D <u>MR</u> GP002<br>I D <u>MR</u> RP001                                                                                                    |
|                                                             |                                                                                                    |
| OHB Chapter 2.5.6.7 Grant/Revoke O                          | bject Privilege - New/Edit Screen, page 951         Enter the parent BIC of the secured object party.         Required format is: max. 11 characters (SWIFT-x)         References for error messages:         I       DMRPG009         I       DMRGP010         I       DMRGP013         This field is only available and mandatory, if the secured element type is set to 'Party and its accounts', 'Party' or 'System Entity'.                                                        |
| Party BIC                                                   | Enter the BIC of the secured object party.<br>Required format is: max. 11 characters (SWIFT-x)<br>References for error messages:<br>I DMRPG009<br>I DMRGP010<br>I DMRGP013<br>This field is only available and mandatory, if the secured<br>element type is set to 'Party and its accounts', 'Party' or<br>'System Entity'.                                                                                                    |
| ISIN                                                        | Enter the ISIN of the secured object security.<br>Required format is: 12 characters (SWIFT-x)<br>References for error messages:                                                                                                    |

|                                                | <ul> <li>DMRGP010</li> <li>DMRGP013</li> <li>This field is only available and mandatory, if the secured element type is set to 'Security'.</li> </ul>                                                                                                    |
|------------------------------------------------|----------------------------------------------------------------------------------------------------|
| Securities Account Number                      | Enter the number of the security account.<br>Required format is: max. 35 characters (SWIFT-x)<br>References for error messages:<br>I DMRGP010<br>I DMRGP013<br>This field is only available and mandatory, if the secured<br>element type is set to 'Security Account'.                                                                                                    |
| T2S Dedicated Cash Account                     | Enter the number of the T2S dedicated cash account.<br>Required format is: max. 34 characters (SWIFT-x)<br>References for error messages:<br>I D <u>MR</u> GP010<br>I D <u>MR</u> GP013<br>This field is only available and mandatory, if the secured<br>element type is set to 'Cash Account'.                                                                                                    |
| Secured Group Identification                   | Enter the technical identification of the selected secured<br>group identification.<br>Required format is: max. 35 characters (SWIFT-x)<br>References for error messages:<br>I DMRGP011<br>I DMRGP013<br>If the secured element type is not 'Secured Group', 'Party' or<br>'System Entity', this field is read-only.                                                                                 |
| Deny Option                                    | Select if the object privilege is explicitly denied.<br>Reference for error message:<br>I DM <u>R</u> GP017                                                                                                    |
| 4-Eyes Option                                  | Select if the 4-eyes mode is required in order to perform the activity linked to the system privilege.<br>Reference for error message [ 2205]:<br>DMRGP018                                                                                                    |
| UHB Chapter 2.5.6.7 Grant/Revoke Object Privil | ege - New/Edit Screen, page 954                                                                                                    |
| Add and submit                                 | This function enables you to add an item in the 'Object<br>privilege' list by granting the inserted object privilege.<br>Next screen:<br>I Grant/revoke object privilege – new/edit screen<br>References for error messages:<br>I DMRGP001<br>I DMRGP002<br>I DMRGP004<br>I DMRGP005<br>I DMRGP006<br>I DMRGP008<br>I DMRGP008<br>I DMRGP010<br>I DMRGP011<br>I DMRGP012<br>I DMRGP013<br>I DMRGP016 |

|                                        | DMRGP017                                                   |
|----------------------------------------|------------------------------------------------------------|
|                                        | $I D \stackrel{\text{\tiny CH}}{\to} R P 0 0 1$            |
|                                        | D <del>M</del> RRP004                                      |
|                                        | D <del>M</del> RP005                                       |
|                                        | DHRRP006                                                   |
|                                        | DHRRP007                                                   |
| Delete and submit                      | This function enables you to delete the selected item from |
|                                        | the 'Object privilege' list and revokes it.                |
|                                        | Next screen:                                               |
|                                        | Grant/revoke object privilege – new/edit screen            |
|                                        |                                                            |
|                                        | DMRGP002                                                   |
|                                        | DMRGP004                                                   |
|                                        | DMRGP005                                                   |
|                                        | DMRGP006                                                   |
|                                        | DHRGP007                                                   |
|                                        | DHRGP008                                                   |
|                                        | DHRGP009                                                   |
|                                        | DMRGP010                                                   |
|                                        | Ⅰ D <u>₩R</u> GP011                                        |
|                                        | Ⅰ D₩ <u>R</u> GP012                                        |
|                                        | I D <u>MR</u> GP013                                        |
|                                        | DMRGP016                                                   |
|                                        | D <u>MR</u> GP017                                          |
|                                        | DHRRP001                                                   |
|                                        | DMRRP004                                                   |
|                                        |                                                            |
|                                        |                                                            |
|                                        |                                                            |
| UHB Chapter 2.5.6.10 Grant/Revoke Role | - New/Edit Screen, page 964                                |
| Parent BIC                             | Shows the parent BIC of the party.                         |
|                                        | References for error messages:                             |
|                                        | I DMRCR002                                                 |
|                                        | This field is only available in the 'Role' mode            |
|                                        |                                                            |
| Party BIC                              | Shows the BIC of the party.                                |
|                                        | References for error messages:                             |
|                                        | DMRGR005                                                   |
|                                        | This field is only available in the 'Role' mode.           |
|                                        |                                                            |
| UHB Chapter 2.5.6.10 Grant/Revoke Role | - New/Edit Screen, page 965                                |
| Users                                  | Shows the login name of the user.                          |
|                                        |                                                            |
|                                        | DMRGR005                                                   |
|                                        | This field is only available in the 'Role' mode.           |
| Roles                                  | Shows the name of the role.                                |
|                                        | References for error messages:                             |
|                                        | DMRGR001                                                   |
|                                        | DMRGR003                                                   |
|                                        | D <u>MR</u> GR007                                          |

|                                   | This field is only available in the 'Party Roles' and 'User Roles' mode.                                                                                                    |
|-----------------------------------|----------------------------------------------------------------------------------------------------|
| Current Granted Roles             | Shows the name of the roles which are currently granted to<br>the user or party.<br>References for error messages:<br>I D <u>MR</u> GR004<br>This field is only available in the 'Party Roles' and 'User                                                                                                    |
|                                   | Roles' mode.                                                                                                    |
| UHB Chapter 2.5.6.10 Grant/Revoke | Role - New/Edit Screen, page 966                                                                                                    |
| Grant                             | This function enables you to grant the selected role to the<br>party or the user by moving the selected items from the<br>'Not Granted' list to the 'Granted' list.<br>Next screen:<br>I <i>Grant/revoke role – new/edit</i> screen<br>References for error messages:<br>I D <u>MR</u> GR001<br>I D <u>MR</u> GR002<br>I D <u>MR</u> GR003<br>I D <u>MR</u> GR005<br>I D <u>MR</u> GR007 |
| Revoke                            | This function enables you to revoke the selected role from<br>the party or the user by moving the selected items from<br>the 'Granted' list to the 'Not Granted' list.<br>Next screen:<br>I <i>Grant/revoke role – new/edit</i> screen<br>References for error messages:<br>I DM <u>R</u> GR001<br>I DM <u>R</u> GR002<br>I DM <u>R</u> GR004<br>I DM <u>R</u> GR005                     |
| UHB Chapter 2.5.6.12 Grant/Revoke | System Privilege - New/Edit Screen, page 972                                                                                                    |
| Privilege Name                    | Shows the privileges related to the selected group.<br>References for error messages:<br>I D <u>MR</u> GP001<br>I D <u>MR</u> GP002<br>I D <u>MR</u> RP001<br>If the privilege type is set to 'Object', the privilege name<br>and the field are highlighted.                                                                                                    |
| UHB Chapter 2.5.6.12 Grant/Revoke | System Privilege - New/Edit Screen, page 973                                                                                                    |
| Deny Option                       | Select if the system privilege is explicitly denied.<br>Reference for error message:<br>I D <u>MR</u> GP017                                                                                                    |
| 4-Eyes Option                     | Select if the 4-eyes mode is required to perform the activity linked to the system privilege.<br>Reference for error message:<br>I DM <u>R</u> GP018                                                                                                    |
| UHB Chapter 2.5.6.12 Grant/Revoke | System Privilege - New/Edit Screen, page 974                                                                                                    |
| Revoke                            | This function enables you to revoke the selected privileges<br>from the user or party by moving them from the 'Granted' list<br>to the 'Not Granted' list.                                                                                                    |

Next screen:

I Grant/revoke system privilege - new/edit screen

References for error messages:

- DMRRP001
- DMRRP003
- DMRRP004
- DMRRP005
- DMRRP006

This function enables you to move the selected privileges from the 'not granted' list to the 'granted' list inserting the additional information to privileges.

Next screen:

Ⅰ Grant/revoke system privilege – new/edit screen

References for error messages:

DHRGP001 I DMRGP002 DHRGP004 DMRGP005 DMRGP006 DMRGP007 DMRGP008 DMRGP013 Ⅰ D<u>MR</u>GP014 Ⅰ D<u>MR</u>GP016 DMRGP017 DMRGP018 This function is only available in the input additional data prompt.

UHB Chapter 6.4.2.80 - Grant/Revoke Cross-System Entity Object Privilege - New/Edit Screen (References for Error Messages), pages 2199-2205

| D <u>MR</u> GP001 | <ul> <li>Privilege Name<br/>field</li> <li>Submit button</li> </ul> | Requestor not al-<br>lowed | A Grant Privilege<br>requ-est grants a<br>system privilege<br>and/or an object<br>privilege on a<br>secured element to a<br>user, a role or a<br>party. The grantor<br>user must be granted<br>with the relevant<br>privilege before-hand<br>in order to administer |             |
|-------------------|---------------------------------------------------------------------|----------------------------|----------------------------------------------------------------------------------------------------|-------------|
|                   |                                                                     |                            | privilege on a<br>secured element to a<br>user, a role or a<br>party. The grantor<br>user must be grante<br>with the relevant<br>privilege before-hand<br>in order to administe                                                                                     | a<br>d<br>d |

it. If the grantor user is a Party Administrator, the privilege must be granted to the Party the user belongs to. Otherwise, the privilege must be granted directly to the user.

Submit

| D <u>₩R</u> GP002             | <ul> <li>Privilege Name<br/>field</li> <li>Submit button</li> </ul> | Invalid system pri-<br>vilege                                                 | When performing a<br>Grant Privilege<br>request the privilege<br>to be granted must<br>refer to an existing<br>privilege in T2S. A<br>System Privilege<br>cannot be assigned<br>to a Party if this<br>would al-ways result<br>in an empty data<br>scope for that Party<br>type.                                                                                                    |
|-------------------------------|---------------------------------------------------------------------|-------------------------------------------------------------------------------|----------------------------------------------------------------------------------------------------|
| D <u>MR</u> GP004             | I Submit button                                                     | System Privilege<br>missing; cannot be<br>granted outside of<br>system entity | When performing a<br>Grant Privilege<br>request, it is only<br>possible to grant an<br>object privilege if the<br>grantee already has<br>the related system<br>privilege.                                                                                                    |
| D <u>₩R</u> GP005             | I Submit button                                                     | Invalid grantee party                                                         | When performing a<br>Grant Privilege<br>request<br>to grant a system<br>privilege to a Party,<br>the grantee party<br>must be an active<br>one in the default<br>data scope of the<br>grantor.                                                                                                    |
| D <del>M</del> <u>R</u> GP006 | I Submit button                                                     | Invalid grantee party                                                         | When performing a<br>Grant Privilege<br>request to grant an<br>object privilege to a<br>Party, only T2S<br>Operator, CSD and<br>NCB users can grant<br>privileges to Parties<br>outside their System<br>Entity. CSD and NCB<br>users cannot grant<br>privileges to the T2S<br>Opera-tor). CSD<br>Participants, Payment<br>Banks and External<br>CSDs can only grant<br>privileges to other<br>Parties within their<br>System Entity. |
| D <u>₩R</u> GP007             | I Submit button                                                     | Invalid Grantee User                                                          | When performing a<br>Grant Privilege<br>request, the User to<br>be granted with a<br>privilege must refer to<br>an existing one in<br>T2S belonging to the<br>same party as the<br>grantor, with the                                                                                                    |

|                   |                                                                                                    |                                             | following exceptions:<br>- The T2S Operator<br>can grant any<br>privilege to any User.<br>- CSD/NCB Party Ad-<br>ministrators can grant<br>the privilege<br>"Administer<br>Party" to any User<br>within their own<br>System Entity.                                                                           |
|-------------------|----------------------------------------------------------------------------------------------------|---------------------------------------------|----------------------------------------------------------------------------------------------------|
| D <u>MR</u> GP008 | I Submit button                                                                                                    | Invalid grantee role                        | When performing a<br>Grant Privilege<br>request, the Role to<br>be granted with a<br>privilege must refer to<br>an existing one in the<br>data scope of the<br>grantor.                                                                                                    |
| D <u>MR</u> GP009 | <ul> <li>Parent BIC field</li> <li>Party BIC field</li> <li>Submit button</li> </ul>                                                                                                    | Invalid System Entity                       | When performing a<br>Grant Privilege<br>request, to grant an<br>object privilege on a<br>System Entity, it must<br>be an existing one in<br>T2S. The T2S<br>Operator can grant<br>privileges on any<br>System Entity, while<br>CSD and NCB users<br>can grant privileges<br>on their Sys-<br>tem Entity, only |
| DM <u>R</u> GP010 | <ul> <li>Parent BIC field</li> <li>Party BIC field</li> <li>ISIN field</li> <li>Securities Account<br/>Number field</li> <li>T2S Dedicated<br/>Cash Account field</li> <li>Submit button</li> </ul> | Invalid static data<br>object to be secured | When performing a<br>Grant Privilege<br>request, the static<br>data object to be<br>secured may be a<br>Party, a Securities, a<br>Securities Account or<br>a Cash Account and<br>must refer to an<br>existing one in T2S in<br>the data scope of the<br>requestor.                                            |
| D <u>₩R</u> GP011 | <ul> <li>Secured Group</li> <li>Identification field</li> <li>Submit button</li> </ul>                                                                                                    | Invalid secured group                       | When performing a<br>Grant Privilege<br>request, to grant an<br>object privilege on a<br>Secured Group, it<br>must be an existing<br>one in T2S be<br>longing to the data<br>scope of the<br>requestor.                                                                                                    |

| D <u>HR</u> GP012  | I Submit button                                                                                                    | Invalid privilege type                                                      | When performing a<br>Grant Privilege<br>request, the specified<br>privilege type must be<br>consistent with its<br>use. System<br>privileges can only be<br>granted at system<br>level.                                                                                                    |
|--------------------|----------------------------------------------------------------------------------------------------|-----------------------------------------------------------------------------|----------------------------------------------------------------------------------------------------|
| D <u>HR</u> GP013  | <ul> <li>Parent BIC field</li> <li>Party BIC field</li> <li>ISIN field</li> <li>Securities Account</li> <li>Number field</li> <li>T2S Dedicated</li> <li>Cash Account field</li> <li>Secured Group</li> <li>Identification field</li> <li>Submit button</li> </ul> | Privilege already<br>granted                                                | When performing a<br>Grant Privilege<br>request, in order to<br>prevent the possibility<br>to grant contradicting<br>privileges to the same<br>role, user or party:<br>Each system privilege<br>can be granted to a<br>role, a user or a party<br>only once.<br>Each object privilege<br>can be granted to a<br>role, a user or a party<br>only once.                                                                                                    |
| D <u>H4R</u> GP016 | I Submit button                                                                                                    | User does not have<br>Admin rights on the<br>specified privilege            | A Party Administrator<br>can grant a Privilege<br>to a Party only the<br>Privilege is already<br>granted to their Party<br>with Admin flag =<br>TRUE.<br>A Party Administrator<br>can grant a Privilege<br>to a User or Role only<br>if the Privilege is<br>already granted to<br>their Party with Deny<br>Flag = FALSE.<br>Any other user can<br>grant a privilege only<br>to other users of its<br>own Party or Roles<br>and only if the<br>Privilege is al-ready<br>granted to the grantor<br>User with AdminFlag<br>= TRUE. |
| D <u>HR</u> GP017  | <ul><li>Deny Option field</li><li>Submit button</li></ul>                                                                                                    | Deny flag cannot be<br>set to TRUE when<br>granting privilege to a<br>Party | When performing a<br>Grant Privilege<br>request, it is not<br>possible to set the<br>Deny flag to TRUE<br>when the grantee is a<br>Party.                                                                                                    |

| D <u>MR</u> GP018 | <ul> <li>4-Eyes Option field</li> <li>Submit button</li> </ul>           | 4-Eyes flag must be<br>set to TRUE | When performing a<br>Grant Privilege<br>request, if a Privilege<br>is granted to a Party<br>with 4-Eyes flag =<br>TRUE, the<br>responsible Party Ad-<br>ministrator can only<br>grant it with 4-Eyes<br>flag = TRUE. If a<br>Privilege is granted to<br>a User with4-Eyes<br>flag = TRUE and<br>Admin flag = TRUE,<br>the User can only<br>grant it with 4-Eyes<br>flag = TRUE. |
|-------------------|--------------------------------------------------------------------------|------------------------------------|----------------------------------------------------------------------------------------------------|
| D <u>MR</u> RP001 | <ul> <li>Privilege Name</li> <li>field</li> <li>Submit button</li> </ul> | Requestor not al-<br>lowed         | A Revoke Privilege<br>re-quest revokes a<br>system privilege to a<br>user, a role or a party<br>and/or revokes an<br>object privilege on a<br>secured element. The<br>requestor user must<br>be enabled to revoke<br>the privilege.                                                                                                    |
| D <u>MR</u> RP004 | Submit button                                                            | Requestor not al-<br>lowed         | In case of request to<br>revoke a privilege<br>from a party the<br>privilege to be<br>revoked must have<br>been granted by a<br>user belonging to the<br>same party of the<br>requestor.                                                                                                    |
| D <u>MR</u> RP005 | Submit button                                                            | Requestor not al-<br>lowed         | In case of request to<br>revoke a privilege<br>from a role, this must<br>have the same<br>system entity of the<br>requestor and the<br>requestor must<br>belong to the T2S<br>Operator, or to a<br>CSD, or to an NCB.                                                                                                    |
| D <u>MR</u> RP006 | Submit button                                                            | Requestor not al-<br>lowed         | In case of request to<br>revoke a privilege<br>from a user, this must<br>belong to the same<br>party of the<br>requestor.                                                                                                    |

| pages 2206-2211       | •                                                               |                                                                               |                                                                                                    |
|-----------------------|-----------------------------------------------------------------|-------------------------------------------------------------------------------|----------------------------------------------------------------------------------------------------|
| D <del>M</del> RGP001 | Submit button                                                   | Requestor not al-<br>lowed                                                    | A Grant Privilege<br>request grants a<br>system privilege<br>and/or an object<br>privilege on a<br>secured element to a<br>user, a role or a<br>party. The grantor<br>user must be granted<br>with the relevant<br>privilege beforehand<br>in order to administer<br>it. If the grantor user<br>is a Party Admi-<br>nistrator, the privilege<br>must be granted to<br>the Party the user<br>belongs to.<br>Otherwise, the privi-<br>lege must be granted<br>directly to the user. |
| D <u>MR</u> GP002     | <ul> <li>Privilege Name field</li> <li>Submit button</li> </ul> | Invalid system pri-<br>vilege                                                 | When performing a<br>Grant Privilege<br>request the privilege<br>to be gran-ted must<br>refer to an existing<br>privilege in T2S. A<br>System Privilege<br>cannot be assigned<br>to a Party if this<br>would al-ways result<br>in an empty data<br>scope for that Party<br>type.                                                                                                    |
| D <u>MR</u> PG004     | Submit button                                                   | System Privilege<br>missing; cannot be<br>granted outside of<br>system entity | When performing a<br>Grant Privilege<br>request, it is only<br>possible to grant an<br>object privilege if the<br>grantee already has<br>the related system<br>privilege.                                                                                                    |
| D <u>MR</u> PG005     | Submit button                                                   | Invalid grantee party                                                         | When performing a<br>Grant Privilege<br>request to grant a<br>system privilege to a<br>Party, the grantee<br>party must be an<br>active one in the<br>default data scope of<br>the grantor.                                                                                                    |
| DM <u>R</u> GP006     | Submit button                                                   | Invalid grantee party                                                         | When performing a<br>Grant Privilege<br>request to grant an<br>object privilege to a                                                                                                    |

| UHB Chapter 6.4.2.82 - | - Grant/Revoke Obje | ct Privilege – | New/Edit Scre | en (Referen | ces for Erro | r Messages), |
|------------------------|---------------------|----------------|---------------|-------------|--------------|--------------|
| pages 2206-2211        |                     | -              |               |             |              |              |
|                        |                     | _              |               |             |              |              |

|                   |                                                                                      |                                          | Party, only T2S<br>Operator, CSD and<br>NCB users can grant<br>privileges to Parties<br>outside their System<br>Entity. CSD and NCB<br>users cannot grant<br>privileges to the T2S<br>Operator. CSD<br>Participants, Payment<br>Banks and External<br>CSDs can only grant<br>privileges to other<br>Parties within their<br>System Entity.                                                                                                   |
|-------------------|--------------------------------------------------------------------------------------|------------------------------------------|----------------------------------------------------------------------------------------------------|
| D <u>MR</u> PG007 | I Submit button                                                                      | Invalid Grantee User                     | When performing a<br>Grant Privilege<br>request, the User to<br>be granted with a<br>privilege must refer to<br>an existing one in<br>T2S belonging to the<br>same party as the<br>gran-tor, with the<br>following exceptions:<br>- The T2S Operator<br>can grant any<br>privilege to any User.<br>- CSD/NCB Party Ad-<br>ministrators can grant<br>the privilege<br>'Administer<br>Party' to any User<br>within their own<br>System Entity. |
| D <u>MR</u> PG008 | I Submit button                                                                      | Invalid grantee role                     | When performing a<br>Grant Privilege<br>request, the Role to<br>be granted with a<br>privilege must refer to<br>an existing one in the<br>data scope of the<br>grantor.                                                                                                    |
| D <u>MR</u> GP009 | <ul> <li>Parent BIC field</li> <li>Party BIC field</li> <li>Submit button</li> </ul> | Invalid System Entity                    | When performing a<br>Grant Privilege<br>request, to grant an<br>object privilege on a<br>System Entity, it must<br>be an existing one in<br>T2S. The T2S<br>Operator can grant<br>privileges on any<br>System Entity, while<br>CSD and NCB users<br>can grant privileges<br>on their System Entity<br>only.                                                                                                    |
| D₩ <u>R</u> GP010 | <ul><li>Parent BIC field</li><li>Party BIC field</li></ul>                           | Invalid static data object to be secured | When performing a Grant Privilege                                                                                                    |

|                   | <ul> <li>I ISIN field</li> <li>I Securities Account</li> <li>Number field</li> <li>I T2S Dedicated</li> <li>Cash Account field</li> <li>I Submit button</li> </ul>                                                                                            |                                                                  | request, the static<br>data object to be<br>secured may be a<br>Party, a Security, a<br>Securities Account or<br>a Cash Account and<br>must refer to an<br>existing one in T2S in<br>the data scope of the<br>requestor.                                                                                                    |
|-------------------|----------------------------------------------------------------------------------------------------|------------------------------------------------------------------|----------------------------------------------------------------------------------------------------|
| D₩ <u>R</u> GP011 | <ul> <li>Secured Group</li> <li>Identification field</li> <li>Submit button</li> </ul>                                                                                                    | Invalid secured group                                            | When performing a<br>Grant Privilege<br>request, to grant an<br>object privilege on a<br>Secured Group, it<br>must be an existing<br>one in T2S be-<br>longing to the data<br>scope of the<br>requestor.                                                                                                    |
| D <u>₩R</u> GP012 | I Submit button                                                                                                    | Invalid privilege type                                           | When performing a<br>Grant Privilege<br>request, the specified<br>privilege type must be<br>consistent with its<br>use. System<br>privileges can only be<br>granted at system<br>level.                                                                                                    |
| D <u>₩R</u> GP013 | <ul> <li>Parent BIC field</li> <li>Party BIC field</li> <li>ISIN field</li> <li>Securities Account<br/>Number field</li> <li>T2S Dedicated</li> <li>Cash Account field</li> <li>Secured Group</li> <li>Identification field</li> <li>Submit button</li> </ul> | Privilege already<br>granted                                     | When performing a<br>Grant Privilege<br>request, in order to<br>prevent the possibility<br>to grant contradicting<br>privileges to the same<br>role, user or party:<br>Each system privilege<br>can be granted to a<br>role, a user or a party<br>only once.<br>Each object privilege<br>can be granted to a<br>role, a user or a party<br>only once. |
| D <u>HR</u> GP016 | I Submit button                                                                                                    | User does not have<br>Admin rights on the<br>specified privilege | A Party Administrator<br>can grant a Privilege<br>to a Party only the<br>Privilege is already<br>granted to their Party<br>with Admin flag =<br>TRUE.<br>A Party Administrator<br>can grant a Privilege<br>to a User or Role only<br>if the Privilege is<br>already granted to<br>their Party with Deny<br>Flag = FALSE.                              |

|                             |                                                                 |                                                                             | Any other user can<br>grant a privilege only<br>to other users of its<br>own Party or Roles<br>and only if the<br>Privilege is already<br>granted to the grantor<br>User with AdminFlag<br>= TRUE.                                                                                                    |
|-----------------------------|-----------------------------------------------------------------|-----------------------------------------------------------------------------|----------------------------------------------------------------------------------------------------|
| D <u>MR</u> GP017           | <ul><li>Deny Option field</li><li>Submit button</li></ul>       | Deny flag cannot be<br>set to TRUE when<br>granting privilege to a<br>Party | When performing a<br>Grant Privilege<br>request, it is not<br>possible to set the<br>Deny flag to TRUE<br>when the grantee is a<br>Party.                                                                                                    |
| D <u>MR</u> GP018           | <ul> <li>4-Eyes Option field</li> <li>Submit button</li> </ul>  | 4-Eyes flag must be<br>set to TRUE                                          | When performing a<br>Grant Privilege<br>request, if a Privilege<br>is granted to a Party<br>with 4-Eyes flag =<br>TRUE, the<br>responsible Party Ad-<br>ministrator can only<br>grant it with 4-Eyes<br>flag = TRUE. If a<br>Privilege is granted to<br>a User with 4-Eyes<br>flag = TRUE and<br>Admin flag = TRUE,<br>the User can only<br>grant it with 4-Eyes<br>flag = TRUE. |
| D <del>M<u>R</u>RP001</del> | <ul> <li>Privilege Name field</li> <li>Submit button</li> </ul> | Requestor not al-<br>owed                                                   | A Revoke Privilege<br>request revokes a<br>system privilege to a<br>user, a role or a party<br>and/or revokes an<br>object privilege on a<br>secured element. The<br>requestor user must<br>be enabled to revoke<br>the privilege.                                                                                                    |
| D <u>MR</u> RP004           | Submit button                                                   | Requestor not al-<br>lowed                                                  | In case of request to<br>revoke a privilege<br>from a party the<br>privilege to be<br>revoked must have<br>been granted by a<br>user belonging to the<br>same party of the<br>requestor.                                                                                                    |
| D <u>MR</u> RP005           | Submit button                                                   | Requestor not al-<br>lowed                                                  | In case of request to<br>revoke a privilege<br>from a role, this must<br>have the same<br>system entity of the<br>requestor and the                                                                                                    |

|                                  |                                                                                                    |                                 | requestor must<br>belong to the T2S<br>Operator, or to a<br>CSD, or to an NCB.                                                                                                    |
|----------------------------------|----------------------------------------------------------------------------------------------------|---------------------------------|----------------------------------------------------------------------------------------------------|
| D <u>HR</u> RP006                | I Submit button                                                                                                    | Requestor not al-<br>lowed      | In case of request to<br>revoke a privilege<br>from a user, this must<br>belong to the same<br>party of the<br>requestor.                                                                    |
| D <u>HR</u> RP007                | I Submit button                                                                                                    | n/a                             | When revoking a<br>privilege from a party,<br>the same privilege is<br>also revoked from all<br>users of the party.                                                                          |
| UHB Chapter 6.4.2.85 -           | Grant/Revoke Role – N                                                                                                    | <u>ew/Edit Screen (Referend</u> | ces for Error Messages), pages 2212-                                                                                                    |
| <u>2213</u><br>D <u>MR</u> GR001 | <ul><li>Roles field</li><li>Grant button</li><li>Revoke button</li></ul>                                                  | Requestor not al-<br>lowed      | When performing a<br>'Grant/Revoke Role'<br>request, the role to be<br>granted/revoked must<br>be in the data scope<br>of the requestor.                                                     |
| D₩ <u>R</u> GR002                | <ul> <li>Parent BIC field</li> <li>BIC field</li> <li>Users field</li> <li>Grant button</li> <li>Revoke button</li> </ul> | Requestor not al-<br>lowed      | When performing a<br>'Grant/Revoke Role'<br>request, a role can be<br>granted/revoked to a<br>party or user only if<br>the party or user is in<br>the data scope of the<br>requestor.        |
| D <u>₩R</u> GR003                | <ul><li>Roles field</li><li>Grant button</li></ul>                                                                        | Invalid role                    | When performing a<br>'Grant/Revoke Role'<br>request to grant a<br>role to a party or<br>user, the request<br>must refer to a role<br>that is not already<br>granted to the party<br>or user. |
| D₩ <u>R</u> GR004                | <ul> <li>Current Granted</li> <li>Roles field</li> <li>Revoke button</li> </ul>                                           | Invalid role                    | When performing a<br>'Grant/Revoke Role'<br>request to revoke a<br>role to a party or<br>user, the request<br>must refer to a party<br>or user the role to be<br>revoked is granted to.      |
| D <u>HR</u> GR005                | <ul> <li>BIC field</li> <li>Parent BIC field</li> <li>Users field</li> <li>Grant button</li> <li>Revoke button</li> </ul> | Invalid Grantee<br>User/Party   | When performing a<br>'Grant/Revoke Role'<br>request, the request<br>must refer to an<br>existing party or user<br>in T2S.                                                                    |

| D <u>MR</u> GR007                            | <ul><li>Roles field</li><li>Grant button</li></ul>              | Invalid role                                                                  | When performing a<br>'Grant/Revoke Role'<br>request to grant a<br>role to a party or<br>user, the set of<br>privileges connected<br>to the role must not<br>intersect with the set<br>of privileges already<br>granted to the<br>party/user.                                                                                                    |
|----------------------------------------------|-----------------------------------------------------------------|-------------------------------------------------------------------------------|----------------------------------------------------------------------------------------------------|
| UHB Chapter 6.4.2.87 -                       | - Grant/Revoke System F                                         | Privilege – New/Edit Scre                                                     | en (References for Error Messages),                                                                                                    |
| D <u>AGES 2214-2215</u><br>D <u>MR</u> GP001 | <ul> <li>Privilege Name field</li> <li>Grant button</li> </ul>  | Requestor not al-<br>lowed                                                    | A Grant Privilege<br>request grants a<br>system privilege<br>and/or an object<br>privilege on a<br>secured element to a<br>user, a role or a<br>party. The grantor<br>user must be granted<br>with the relevant<br>privilege before-hand<br>in order to administer<br>it. If the grantor user<br>is a Party Admi-<br>nistrator, the privilege<br>must be granted to<br>the Party the user<br>belongs to.<br>Otherwise, the privi-<br>lege must be granted<br>directly to the user. |
| D <u>HR</u> GP002                            | <ul> <li>Privilege Name field</li> <li>Submit button</li> </ul> | Invalid system pri-<br>vilege                                                 | When performing a<br>Grant Privilege<br>request the privilege<br>to be gran-ted must<br>refer to an existing<br>privilege in T2S. A<br>System Privilege<br>cannot be assigned<br>to a Party if this<br>would always result in<br>an empty<br>data scope for that<br>Party type.                                                                                                    |
| D <u>MR</u> GP004                            | Submit button                                                   | System Privilege<br>missing; cannot be<br>granted outside of<br>system entity | When performing a<br>Grant Privilege<br>request, it is only<br>possible to grant an<br>object privilege if the<br>grantee already has<br>the related system<br>privilege.                                                                                                    |
| D <u>MR</u> GP005                            | I Submit button                                                 | Invalid grantee party                                                         | When performing a<br>Grant Privilege<br>request to grant a                                                                                                    |

|                   |                 |                              | system privilege to a<br>Party, the grantee<br>party must be an<br>active one in the<br>default data scope of<br>the grantor.                                                                                                    |
|-------------------|-----------------|------------------------------|----------------------------------------------------------------------------------------------------|
| D <u>MR</u> GP006 | I Submit button | Invalid grantee party        | When performing a<br>Grant Privilege<br>request to grant an<br>object privilege to a<br>Party, only T2S<br>Operator, CSD and<br>NCB users can grant<br>privileges to Parties<br>outside their System<br>Entity. CSD and NCB<br>users cannot grant<br>privileges to the T2S<br>Operator. CSD<br>Participants, Payment<br>Banks and External<br>CSDs can only grant<br>privileges to other<br>Parties within their<br>System Entity.       |
| D <u>MR</u> GP007 | I Submit button | Invalid Grantee User         | When performing a<br>Grant Privilege<br>request, the User to<br>be granted with a<br>privilege must<br>refer to an existing<br>one in T2S belonging<br>to the same party as<br>the grantor, with the<br>following exceptions:<br>- The T2S Operator<br>can grant any<br>privilege to any User.<br>- CSD/NCB Party Ad-<br>ministrators can grant<br>the privilege<br>'Administer Party' to<br>any User within their<br>own System Entity. |
| D <u>MR</u> GP008 | Submit button   | Invalid grantee role         | When performing a<br>Grant Privilege<br>request, the Role to<br>be granted with a<br>privilege must refer to<br>an existing one in the<br>data scope of the<br>grantor.                                                                                                    |
| D <u>MR</u> GP013 | I Submit button | Privilege already<br>granted | When performing a<br>Grant Privilege<br>request, in order to<br>prevent the possibility<br>to grant contradicting<br>privileges to the same<br>role, user or party:                                                                                                    |

|                   |                                                                               |                                                                              | Each system privilege<br>can be granted to a<br>role, a user or a party<br>only once.<br>Each object privilege<br>can be granted to a<br>role, a user or a party<br>on the same object<br>only once.                                                                                                    |
|-------------------|-------------------------------------------------------------------------------|------------------------------------------------------------------------------|----------------------------------------------------------------------------------------------------|
| D <u>₩R</u> GP014 | <ul><li>Valid From field</li><li>Grant button</li><li>Submit button</li></ul> | Invalid valid from<br>date                                                   | When performing a<br>Grant Privilege<br>request, the valid<br>from date can't be<br>less than the current<br>T2S date.                                                                                                    |
| D <u>MR</u> GP016 | I Submit button                                                               | User does not have<br>Admin rights on the<br>specified privi-lege            | A Party Administrator<br>can grant a Privilege<br>to a Party only the<br>Privilege is already<br>granted to their Party<br>with Admin flag =<br>TRUE.<br>A Party Administrator<br>can grant a Privilege<br>to a User or Role only<br>if the Privilege is<br>already granted to<br>their Party with Deny<br>Flag = FALSE.<br>Any other user can<br>grant a privilege only<br>to other users of its<br>own Party or Roles<br>and only if the<br>Privilege is already<br>granted to the grantor<br>User with AdminFlag<br>= TRUE. |
| D <u>MR</u> GP017 | <ul> <li>Deny Option field</li> <li>Submit button</li> </ul>                  | Deny flag cannot be<br>set to TRUE when<br>granting privilege to a<br>Party. | When performing a<br>Grant Privilege<br>request, it is not<br>possible to set the<br>Deny flag to TRUE<br>when the grantee is a<br>Party.                                                                                                    |
| D <u>MR</u> GP018 | <ul> <li>4-Eyes Option field</li> <li>Submit button</li> </ul>                | 4-eyes flag must be set to TRUE                                              | When performing a<br>Grant Privilege<br>request, if a Privilege<br>is granted to a Party<br>with 4-Eyes flag =<br>TRUE, the<br>responsible Party<br>Administrator can<br>only grant it with 4-<br>eyes flag = TRUE. If<br>a Privilege is granted<br>to a User with 4-eyes<br>flag = TRUE and<br>Admin flag = TRUE.                                                                                                    |

|                   |                                                                 |                                                            | the User can only<br>grant it with 4-eyes<br>flag = TRUE.                                                                                                    |
|-------------------|-----------------------------------------------------------------|------------------------------------------------------------|----------------------------------------------------------------------------------------------------|
| D <u>HR</u> RP001 | <ul> <li>Privilege Name field</li> <li>Revoke button</li> </ul> | Requestor not al-<br>lowed                                 | A Revoke Privilege<br>re-quest revokes a<br>system privilege to a<br>user, a role or a party<br>and/or revokes an<br>object privilege on a<br>secured element. The<br>requestor user must<br>be enabled to revoke<br>the privilege. |
| D <u>HR</u> RP003 | Revoke button                                                   | The revoke is not<br>allowed due to a<br>revoke constraint | In case of request to<br>revoke a system<br>privilege, all the<br>object privileges<br>linked to it must be<br>revoked beforehand.                                                                                                  |
| D <u>₩R</u> RP004 | Revoke button                                                   | Requestor not al-<br>lowed                                 | In case of request to<br>revoke a privilege<br>from a party the<br>privilege to be<br>revoked must have<br>been granted by a<br>user belonging to the<br>same party of the<br>requestor.                                            |
| D <u>₩R</u> RP005 | Revoke button                                                   | Requestor not al-<br>lowed                                 | In case of request to<br>revoke a privilege<br>from a role, this must<br>have the same<br>system entity of the<br>requestor and the<br>requestor must<br>belong to the T2S<br>Operator, or to a<br>CSD, or to an NCB.               |
| D <u>HR</u> RP006 | Revoke button                                                   | Requestor not al-<br>lowed                                 | In case of request to<br>revoke a privilege<br>from a user, this must<br>belong to the same<br>party of the<br>requestor.                                                                                                    |

21 EUROSYSTEM UPDATE: page 974 (Section 2.5.6.12 Grant/Revoke System Privilege – New/Edit

Screen), pages 2216-2217 (Section 6.4.2.87 Grant/Revoke System Privilege – New/Edit Screen (References for Error Messages)); Deletion of business rule since it is not visible for the user

UHB-Chapter 2.5.6.12 Grant/Revoke System Privilege – New/Edit Screen, page 974 Submit This function enables you to move t

| This fu<br>selecte | nction enables you to move the<br>d privileges from the 'not granted' list to |
|--------------------|-------------------------------------------------------------------------------|
| the 'gra           | inted' list inserting the additional                                          |
| informa            | ition to privileges.                                                          |
| Next sc            | reen:                                                                         |
| l Gran             | t/revoke system privilege – new/edit                                          |
| screen             | ······································                                        |
| Refere             | nces for error messages [2214]:                                               |
| I DR <del>W</del>  | GP001                                                                         |
| I DR₩              | GP002                                                                         |
| I DR₩              | GP004                                                                         |
| I DR₩              | GP005                                                                         |
| I DR₩              | GP006                                                                         |
| I DR₩              | GP007                                                                         |
| I DR₩              | GP008                                                                         |
| I D <u>R</u> ₩     | GP013                                                                         |
|                    | P014                                                                          |
| ID <u>R</u> ₩      | GP016                                                                         |
| ID <u>R</u> ₩      | GP017                                                                         |
| I D <u>R</u> M     | GP018                                                                         |
| This fu            | nction is only available in the input                                         |
| addition           | nal data prompt.                                                              |

<u>UHB-Chapter 6.4.2.87 Grant/Revoke System Privilege – New/Edit Screen (References for Error Messages),</u> pages 2216-2217

| D <u>R</u> <del>M</del> GP013 | I Submit button                                       | Privilege already<br>granted                                     | When performing a<br>Grant Privilege<br>request, in order to<br>prevent the possibility<br>to grant contradicting<br>privileges to the same<br>role, user or party:<br>Each system privilege<br>can be granted to a<br>role, a user or a party<br>only once.<br>Each object privilege<br>can be granted to a<br>role, a user or a party<br>on the same object<br>only once. |
|-------------------------------|-------------------------------------------------------|------------------------------------------------------------------|----------------------------------------------------------------------------------------------------|
| DMGP014                       | H Valid From field     Grant button     Submit button | Invalid valid from date                                          | When performing a<br>Grant Privilege<br>request, the valid<br>from date can't be<br>less than the current<br>T2S date.                                                                                                    |
| D <u>R</u> <del>M</del> GP016 | Submit button                                         | User does not have<br>Admin rights on the<br>specified privilege | A Party Administrator<br>can grant a Privilege<br>to a Party only the<br>Privilege is already<br>granted to their Party                                                                                                    |

with Admin flag =

TRUE. A Party Administrator can grant a Privilege to a User or Role only if the Privilege is already granted to their Party with Deny Flag = FAL-SE. Any other user can grant a privilege only to other users of its own Party or Roles and only if the Privilege is al-ready granted to the grantor User with AdminFlag = TRUE.

#### 22 EUROSYSTEM UPDATE: page 1029 (Section 2.5.7.2 Message Subscription Rule – New/Edit

#### Screen); Remark on Valid From field

Valid from

Enter the date from which the message subscription rule is valid or use the *calendar* icon. Required format is: YYYY-MM-DD <u>If the date is in the past, this field is read-only.</u> References for error messages [2305]: IDRCF006 DRUF006

### 23 EUROSYSTEM UPDATE: pages 1067-1068 (Section 2.5.7.8 Report Configuration – New/Edit Screen), page 2368 and page 2370 (Section 6.4.2.135 Report Configuration – New/Edit Screen (References for Error Messages)); Inclusion of Owner Parent BIC field

| r/Edit Screen, page 1067-1068                    |
|--------------------------------------------------|
| Shows the parent BIC of the party which owns     |
| the report.                                      |
| References for error messages :                  |
| IDRCV004                                         |
| IDRUV001                                         |
| This field is a mandatory enter field in the new |
| screen, unless                                   |
| the party type of the user is.PMBK or CSDP.      |
| Required format is: max. 11 characters           |
| (SWIFT-x)                                        |
| Shows the BIC of the party which owns the        |
| report.                                          |
| Reference for error message [2371]:              |
| I DRCV004                                        |
| I DRUV001                                        |
| This field is a mandatory enter field in the new |
| screen, unless                                   |
| the party type of the user is PMBK or CSDP.      |
| Required format is: max. 11 characters           |
| (SWIFT-x)                                        |
|                                                  |

The screenshot needs to be updated.

|              |                   | ant Carofian matian | Navy/Edit Caraan  | mage 0000  | (Defense eee fer | Error Massage  |
|--------------|-------------------|---------------------|-------------------|------------|------------------|----------------|
| UHB Unabi    | er 6 4 7 1.35 Ren | on Connouration     | - New/Eait Screen | 0age 2.368 | References for   | Error Messages |
| or ib onlapt | 01 0.1.2.100 1.00 | on ooningulation    |                   | pugo 2000  |                  | Enor moodugoo, |

| DRCV004 | L Owner Parent<br>BIC field<br>I Owner Party<br>BIC field<br>I Submit button | Unknown Party<br>Identifier | When performing a<br>Report Configuration<br>creation request, the<br>Owner Party technical<br>Identifier specified<br>must refer to an<br>existing and active<br>Party in T2S. |  |
|---------|------------------------------------------------------------------------------|-----------------------------|----------------------------------------------------------------------------------------------------|--|
|         |                                                                              |                             |                                                                                                    |  |

UHB Chapter 6.4.2.135 Report Configuration - New/Edit screen, page 2370 (References for Error Messages)

| DRUV001 | LOwner Parent<br>BIC field<br>Owner Party<br>BIC field<br>Submit button | Requestor not<br>allowed | Report Configuration<br>can be updated only by<br>T2S Operator, CSD,<br>NCB, CSD Participant<br>or Payment Bank. A<br>user belonging to a<br>CSD or NCb can only<br>update Report<br>Configuration for<br>parties that fall under<br>their responsibility<br>according to the<br>Hierarchical Party<br>Model. A user<br>belonging to a CSD<br>Participant or Payment<br>Bank can only update<br>Report Configuration<br>for his own Party. |
|---------|-------------------------------------------------------------------------|--------------------------|----------------------------------------------------------------------------------------------------|
|---------|-------------------------------------------------------------------------|--------------------------|----------------------------------------------------------------------------------------------------|

#### 24 EUROSYSTEM UPDATE: pages 1084-1087 (Section 2.5.8.3 Routing – New/Edit Screen), page 2426

# (Section 6.4.2.149 Routing – New/Edit Screen (References for Error Messages)); Incorporation of new business rules

UHB-Chapter 2.5.8.3 Routing - New/Edit Screen, pages 1084-1087

| Size (Lower Bound) | Enter the lower bound of the number format<br>for file or message based network services.<br>Required format is: Integer<br>References for error messages [2420]:<br>I DRCW006<br>I DRCW008<br>I DRCW013<br>I DRUW007<br>I DRUW009<br>I DRUW013<br>I DRUW014<br>If 'Default Routing' is selected, this field is<br>read-only. |
|--------------------|----------------------------------------------------------------------------------------------------|
| Size (Upper Bound) | Enter the upper bound of the number format<br>for file or message based network services.<br>Required format is: Integer                                                                                                    |

|              | References for error messages [2420]:<br>I DRCW006<br>I DRCW008<br>I DRCW009<br>I DRCW013<br>I DRUW007<br>I DRUW009<br>I DRUW013<br>I DRUW014<br>If 'Default Routing' is selected, this field is read-only.                                                                                                    |
|--------------|----------------------------------------------------------------------------------------------------|
| Currency     | Select the currency code linked to the routing<br>from the drop-down menu.<br>References for error messages [2420]:<br>DRCW006<br>DRCW008<br>DRCW011<br>DRUW007<br>DRUW007<br>DRUW009<br>DRUW011<br><u>DRUW014</u><br>If 'Default Routing' is selected, this field is<br>read-only.                                                                                                    |
| Message Type | Select the linked message type from the drop-<br>down menu.<br>References for error messages [2420]:<br>DRCW006<br>DRCW008<br>DRCW010<br>DRCW012<br>DRUW007<br>DRUW007<br>DRUW009<br>DRUW010<br>DRUW012<br>DRUW014<br>If 'Default Routing' is selected, this field is<br>read-only.                                                                                                    |
| Submit       | This function enables you to create or edit a routing ac-cording to the information filled in the fields.<br>Next screen:<br>I Routing – new/edit screen<br>References for error messages [2420]:<br>I DRCW001<br>I DRCW002<br>I DRCW003<br>I DRCW004<br>I DRCW005<br>I DRCW006<br>I DRCW006<br>I DRCW007<br>I DRCW008<br>I DRCW009<br>I DRCW010<br>I DRCW011<br>I DRCW012<br>I DRCW012<br>I DRCW013<br>I DRUW001<br>I DRUW001 |

|                       |                                                                                                    | <ul> <li>DRUW004</li> <li>DRUW006</li> <li>DRUW007</li> <li>DRUW008</li> <li>DRUW009</li> <li>DRUW010</li> <li>DRUW011</li> <li>DRUW012</li> <li>DRUW013</li> <li>DRUW014</li> </ul> |                                                                                                    |
|-----------------------|----------------------------------------------------------------------------------------------------|----------------------------------------------------------------------------------------------------|----------------------------------------------------------------------------------------------------|
| UHB-Chapter 6.4.2.149 | Routing - New/Edit Scre                                                                                                    | en, page 2426 (Referenc                                                                                                    | ces for Error Messages)                                                                                                    |
| DRUW013               | I Size (Lower<br>Bound) field<br>I Size (Upper<br>Bound) field<br>I Submit button                                                | Invalid Lower/Upper<br>Bound                                                                                                    | When performing a<br>Conditional Routing<br>update request, Size<br>Upper Bound must be<br>greater than Size<br>Lower Bound.<br>Furthermore their<br>value cannot be both<br>greater than 32Mb.       |
| <u>DRUW014</u>        | I Size (Lower<br>Bound) field<br>I Size (Upper<br>Bound) field<br>I Currency field<br>I Message Type<br>field<br>I Submit button | At least one of Size<br>Lower Bound, Size<br>Upper Bound,<br>Currency Code and<br>Message Type must<br>be used in a given<br>Conditional Routing<br>instance.                        | When performing a<br>Conditional Routing<br>update request, at<br>least one of Size<br>Lower Bound, Size<br>Upper Bound,<br>Currency Code and<br>Message Type must<br>be used in a given<br>instance. |

### 25 EUROSYSTEM UPDATE: page 1165 (Section 2.5.9.12 Restriction Type Rule – New/Edit Screen); Amendment of comments on market-specific attribute fields

Market-Specific Attribute Name - Credit

Select whether the relevant parameter value applies spe-cifically to the receiving leg of the settlement instruction. If neither the 'Debit' field nor the 'Credit' field are selected, the parameter value applies independently from the leg of the settlement instruction. This field is only available if a new type of parameter has been added.

Select whether the relevant parameter value applies specifically to the receiving leg of the settlement instruction. This field is only applicable in case the marketspecific attribute type is 'party' or 'account'. When the selected market-specific attribute type is 'Security', this field is not applicable. If the selected market-specific attribute type is 'party' or 'account' and neither the 'Debit' field nor the 'Credit' field are selected, then the parameter applies independently from the leg of the settlement instruction. Market-Specific Attribute Name Debit

Select whether the relevant parameter value applies specifically to the delivering leg of the settlement instruction. If neither the 'Debit' field nor the 'Credit' field are selected, the parameter value applies independently from the leg of the settlement instruction. This field is only available if a new type of

Parameter has been added.

Select whether the relevant parameter value applies specifically to the delivering leg of the settlement instruction. This field is only applicable in case the marketspecific attribute type is 'party' or 'account'. When the selected market-specific attribute type is 'Security', this field is not applicable. If the selected market-specific attribute type is 'party' or 'account' and neither the 'Debit' field nor the 'Credit' field are selected, then the parameter applies independently from the leg of the settlement instruction.

### 26 EUROSYSTEM UPDATE: page 1179 (Section 2.5.10.3 Attribute Domain – New/Edit Screen); Remark on field format

Value Description

Shows the description of the attribute domain value. Displayed format is: UTF-8 except for '<', '>' and '&'

EUROSYSTEM UPDATE: page 1179 (Section 2.5.10.3 Attribute Domain – New/Edit Screen), page 2068 (Section 6.4.2.1 All (References for Error Messages)), page 2070 (Section 6.4.2.3 All Screens which allow the initiation of a query (References for Error Messages)); Amendment of inconsistencies regarding business rules within the UHB

UHB-Chapter 2.5.10.3 Attribute Domain - New/Edit Screen, page 1179

Submit

This function enables you to create or edit an attribute domain. Next screen: Attribute domain – details screen [1172] References for error messages [2096]: **I** DRCB001 I DRCB002 I DRCB003 - DRCB004 DRUB001 **I** DRUB002 I DRUB003 I DRUB004 I DRUB005 I DRUB006 **I** DRUB010

| UHB-Chapter 6 4 2 1 All | (References for Error Messages) | page 2068   |
|-------------------------|---------------------------------|-------------|
|                         |                                 | , page 2000 |

| ICUR014        | Business Sending User is not<br>allowed to send for the T2S<br>Internal System User.                                                                                                    | Business sending user is allowed to send for the T2S internal system user.                                                                                                    |
|----------------|----------------------------------------------------------------------------------------------------|----------------------------------------------------------------------------------------------------|
| <u>IICF001</u> | Your request is rejected<br>because it is not allowed<br>during this business day<br>phase. Please try again later.                                                                             | The availability of some U2A<br>requests is restricted on the<br>basis of phases of the<br>business day. The request<br>can only be forwarded, if the<br>functionality is currently<br>available (not restricted).                                                                                          |
| IICP001        | The T2S system user is not<br>authorised to initiate such<br>request due to missing<br>privilege.                                                                                               | A T2S system user must have<br>the appropriate privilege to be<br>authorised for an intended<br>request. The check only<br>includes generic authorisation<br>for the requested action at<br>system level. The check for<br>the data scope including<br>object level is processed in<br>the backend modules. |
| IIUR001        | The request could not be<br>processed due to a failed<br>validation of syntax and<br>structure /Dynamic error<br message(s) is/are mentioned<br>including the respective<br>screen attribute//> | A request is compliant to the<br>syntax and structure of<br>requests required by T2S in<br>the U2A mode.                                                                                                    |

UHB-Chapter 6.4.2.3 All Screens which allow the initiation of a query (References for Error Messages), page 2070

| <u>QMPQ001</u> | The T2S System User has not<br>the privilege to initiate such a<br>request for the specified<br>object. | A T2S system user must have<br>the appropriate privilege for<br>the specified object to be<br>permitted to query the<br>requested information. |
|----------------|----------------------------------------------------------------------------------------------------|----------------------------------------------------------------------------------------------------|
| <u>QMPQ002</u> | The T2S System User has not<br>the privilege to initiate such a<br>request.                             | A T2S system user must have<br>the appropriate privilege for at<br>least one object to be<br>permitted to query the<br>requested information   |

# 28 EUROSYSTEM UPDATE: page 1951 (Section 6.3.2 Privilege Classes for GUI); Amendment of privilege category

Network Configuration Queries T2S BIC Query

NCQ\_T2SBICQuery

Object

Query

## 29 EUROSYSTEM UPDATE: page 1984 (Section 6.3.3.66 Data Change - Details Screen (List of Privileges)), page 1984 (Section 6.3.3.67 Data Changes - Search/List Screen (List of Privileges)); Amendment of screen criteria of a privilege

| UHB-Chapter 6.3.3                                        | 3.66 Data Change -                            | Details Screen (List | of Privileges), page    | <u>1984</u>                                              |
|----------------------------------------------------------|-----------------------------------------------|----------------------|-------------------------|----------------------------------------------------------|
| Data Changes of<br>a Business<br>Object List<br>Query    | DDQ_DataChan<br>-BusinessOb-<br>jList-Query   | System               | n/a                     | <del>Business Object</del><br><del>Type</del> <u>n/a</u> |
| Data Changes of<br>a Business<br>Object Details<br>Query | DDQ_DataChan<br>-BusinessOb-<br>jDetail-Query | System               | n/a                     | <del>Business Object</del><br><del>Type</del> <u>n/a</u> |
| UHB-Chapter 6.3.3                                        | 3.67 Data Changes -                           | - Search/List Screer | n (List of Privileges), | <u>page 1984</u>                                         |
| Data Changes of<br>a Bu-siness<br>Object List<br>Query   | DDQ_DataChan<br>-BusinessOb-<br>jList-Query   | System               | n/a                     | <del>Business Object</del><br><del>Type</del> <u>n/a</u> |
| Data Changes of<br>a Business                            | DDQ_DataChan<br>-BusinessOb-                  | System               | n/a                     | <del>Business Object</del><br><del>Type</del> <u>n/a</u> |

30 EUROSYSTEM UPDATE: page 1963 (Section 6.3.3.6 Amendment Securities Instruction - New Screen (List of Privileges)), page 1975 (Section 6.3.3.42 Cancellation Securities Instruction - New Screen (List of Privileges)), page 1992 (Section 6.3.3.88 Hold/Release Instruction - New Screen (List of Privileges)), page 2017 (Section 6.3.3.142 Revisions/Audit Trail – Details Screen (List of Privileges)), page 2019 (Section 6.3.3.143 Revisions/Audit Trail – List Screen (List of Privileges)), page 2034 (Section 6.3.3.174 Standing/Predefined Liquidity Transfer Order - Details Screen (List of Privileges)), page 2035 (Section 6.3.3.176 Standing/Predefined Liquidity Transfer Order Link Set - Details Screen (List of Privileges)), page 2037 (Section 6.3.3.179 Standing/Predefined Liquidity Transfer Orders - Search/List Screen (List of Privileges)), page 2038 (Section 6.3.3.180 Static Data Revisions - Search/List Screen (List of Privileges)); Update of object and privilege types

#### UHB-Chapter 6.3.3.6 Amendment Securities Instruction - New Screen (List of Privileges), page 1963

Amend Process Indicator of a SIG\_AMNPI Settlement Instruction/Settlement Restriction on Securities either on a Securities Account<del>or</del> or on Behalf of the CSD in T2S or on Behalf of an external CSD

Details jDetail-Query

\_AMNPI Object

Party

<u>Securities</u> Account

<u>int</u>

n/a

| UHB-Chapter 6.3.3                                                                                                    | 3.42 Cancellation Se                                  | ecurities Instruct              | ion - New S                               | creen (List of                              | f Privile                   | <u>ges), page 1975</u>              |
|----------------------------------------------------------------------------------------------------|-------------------------------------------------------|---------------------------------|-------------------------------------------|---------------------------------------------|-----------------------------|-------------------------------------|
| Cancel Settlement Instruction /<br>Settlement Restriction on<br>Securities either on a Securities<br>Account or on Behalf of the<br>CSD in T2S, on Behalf on external<br>CSD or on Behalf of an<br>Administering Party |                                                       | SIG_CANCI                       | Object                                    | Party<br><u>Securitie</u><br><u>Account</u> | <u>25</u>                   | n/a                                 |
| UHB-Chapter 6.3.3                                                                                                    | 3.88 Hold/Release Ir                                  | nstruction - New                | Screen (Li                                | st of Privilege                             | s), pag                     | <u>e 1992</u>                       |
| Party Hold Settlement Instruction<br>on a Securities Account or on<br>Behalf of an external CSD                                                                                                    |                                                       | SIG_PTYHI                       | Object                                    | Securitie<br>Party<br>Securitie<br>Account  | <del>25</del><br>2 <u>5</u> | Party Hold<br>(flagged)             |
| UHB-Chapter 6.3.3                                                                                                    | 3.142 Revisions/Aud                                   | dit Trail – Details             | Screen (Li                                | st of Privilege                             | es), paq                    | ie 2017                             |
| T2S Dedicated<br>Cash Account<br>Audit Trail Query                                                                                                    | DCQ_T2SDedic-<br>CashAc-<br>cAudTrailQuery            | Object                          | Party                                     | <u>DCA</u>                                  | Object<br>T2S D<br>Cash     | t Type =<br>edicated<br>Account     |
| UHB-Chapter 6.3.                                                                                                    | 3.143 Revisions/Aud                                   | <u>dit Trail – List Sc</u>      | reen (List o                              | f Privileges),                              | page 2                      | <u>019</u>                          |
| T2S Dedicated<br>Cash Account<br>Audit Trail Query                                                                                                    | DCQ_T2SDedic-<br>CashAc-<br>cAudTrailQuery            | Object                          | Party                                     | DCA                                         | Object<br>T2S D<br>Cash     | t Type =<br>edicated<br>Account     |
| <u>UHB-Chapter 6.3.3</u><br>2034                                                                                                    | 3.174 Standing/Prec                                   | lefined Liquidity               | Transfer O                                | rder - Details                              | Screer                      | <u>n (List of Privileges), page</u> |
| Liquidity<br>Transfer Order<br>Detail Query                                                                                                    | DCQ_LiquidTrans<br>-Trans-OrderDe-<br>tailQuery       | Object                          | Party<br>Dedic<br>Acco                    | <u>T2S</u><br>cated<br>unt                  | n/a                         |                                     |
| Delete Liquidity<br>Transfer Order                                                                                                    | DCA_DeleteLiqui-<br>dityTransTrans-<br>ferOrder       | System Object                   | <del>n/a <u>T</u><br/>Dedic</del><br>Acco | <u>2S</u><br>cated Cash<br>unt              | <i>Delete</i><br>buttor     | e<br>1                              |
| UHB-Chapter 6.3.3                                                                                                    | 3.176 Standing/Prec                                   | lefined Liquidity               | Transfer O                                | rder Link Set                               | - Detai                     | ls Screen (List of Privileges),     |
| Liquidity<br>Transfer Order<br>Link Set Query                                                                                                    | DCQ_LiquidTrans<br>-Trans-Order-<br>LinkSet-Query     | <del>Object</del> <u>System</u> | <del>T2S I</del><br>Acco<br><u>n/a</u>    | Dedicated<br>unt                            | n/a                         |                                     |
| UHB-Chapter 6.3.                                                                                                    | 3.179 Standing/Pred                                   | defined Liquidity               | / Transfer (                              | <u> Orders - Sea</u>                        | rch/List                    | <u>screen (List of Privileges),</u> |
| page 2037<br>Liquidity<br>Transfer Order<br>List Query                                                                                                    | DCQ_LiquidTrans<br>-Trans-<br>OrderListList-<br>Query | Object                          | Party<br>Dedic<br>Acco                    | <u>T2S</u><br>cated<br>unt                  | n/a                         |                                     |
| Delete Liquidity<br>Transfer Order                                                                                                    | DCA_DeleteLiqui-<br>dityTransTrans-<br>ferOrder       | Object                          | T2S<br>Cash                               | Dedica-ted<br>Account                       | <i>Delete</i><br>buttor     | e<br>1                              |

| UHB-Chapter 6.3.3.180 Static Data Revisions - Search/List Screen | (List of Privileges), page 2038 |
|------------------------------------------------------------------|---------------------------------|
| •                                                                | • • • • •                       |

| T2S Dedicated | DCQ_T2SDedic-  | Object | <del>Party,</del> T2S | Object Type = |
|---------------|----------------|--------|-----------------------|---------------|
| Cash Account  | CashAc-        |        | Dedicated Cash        | T2S Dedicated |
| Audit Trail   | cAudTrailQuery |        | Account               | Cash Account  |
| Query         |                |        |                       |               |

31 EUROSYSTEM UPDATE: pages 2071-2072 (Section 6.4.2.6 Amendment Cash Instruction - New Screen (References for Error Messages)), page 2082 (Section 6.4.2.8 Amendment Securities Instruction -New Screen (References for Error Messages)), page 2253 (Section 6.4.2.91 Intra-Balance Movement - New Screen (References for Error Messages)), page 2276 (Section 6.4.2.102 Intra-Position Movement - New Screen (References for Error Messages)), page 2538 (Section 6.4.2.175 Settlement Instruction – New Screen (References for Error Messages)), page 2538 (Section 6.4.2.175 Settlement Instruction – New Screen (References for Error Messages)); Update of the description and error text of BRs related to the linking of instructions in T2S

| MVCM956 | Submit Button                                                                                                    | The Condition<br>Modification<br>Instruction referring to<br>a Settlement<br>Restriction contains a<br>pool reference <u>or</u><br><u>more than one link</u><br><u>referring to the same</u><br><u>instruction.</u>                                     | A Condition<br>Modification<br>Instruction that tries<br>to amend a<br>Settlement<br>Restriction must not<br>contain a pool<br>reference <u>or more</u><br><u>than one link referring</u><br>to the same<br>instruction.                                                                                                    |
|---------|----------------------------------------------------------------------------------------------------|----------------------------------------------------------------------------------------------------|----------------------------------------------------------------------------------------------------|
| MVCM958 | <ul> <li>Actor Reference<br/>field</li> <li>Link/Unlink field</li> <li>T2S Reference<br/>field</li> <li>Submit button</li> </ul> | The linkage specified<br>in the Condition<br>Modification<br>Instruction does not<br>exist for the<br>referenced<br>Settlement<br>Restriction <u>or it is</u><br><u>pending to be</u><br><u>executed in the</u><br><u>system.</u>                       | When a Condition<br>Modification<br>Instruction tries to<br>amend the linkages<br>of a Settlement<br>Restriction with an<br>unlink type, the<br>corresponding link<br>must exist for the<br>referenced<br>Settlement<br>Restriction <u>and it</u><br><u>must not be already</u><br><u>pending to be</u><br><u>executed in the</u><br><u>system</u> . |
| MVCM960 | Link/Unlink field<br>Reference field<br>Submit button                                                                            | The linkage specified<br>in the Condition<br>Modification<br>Instruction does not<br>exist for the<br>referenced<br>Settlement<br>Restriction <u>or the</u><br><u>amendment is</u><br><u>already pending to be</u><br><u>executed in the</u><br>system. | When a Condition<br>Modification<br>Instruction tries to<br>amend the linkages<br>of a Settlement<br>Restriction with a<br>LINK linkage type,<br>the corresponding<br>link regardless its<br>processing position,<br>must not exist for the<br>referenced                                                                                            |

UHB-Chapter 6.4.2.6 Amendment Cash Instruction - New Screen (References for Error Messages), pages 2071-2072

Settlement Restriction <u>and it</u> <u>must not be already</u> <u>pending to be</u> <u>executed in the</u> <u>system. Only creation</u> <u>of new links are</u> <u>possible.</u>

UHB-Chapter 6.4.2.8 Amendment Securities Instruction - New Screen (References for Error Messages), page 2082

| MVCM955 | Submit button                                                                                                    | The Condition<br>Modification<br>Instruction referring to<br>a Settlement<br>Instruction contains a<br>pool reference <u>or</u><br><u>more than one link</u><br><u>referring to the same</u><br><u>instruction.</u>               | A Condition<br>Modification<br>Instruction that tries<br>to amend a<br>Settlement Instruction<br>must not contain a<br>pool reference <u>or</u><br><u>more than one link</u><br>referring to the same                                                                                                    |
|---------|----------------------------------------------------------------------------------------------------|----------------------------------------------------------------------------------------------------|----------------------------------------------------------------------------------------------------|
| MVCM956 | I Submit button                                                                                                    | The Condition<br>Modification<br>Instruction referring to<br>a Settlement<br>Restriction contains a<br>pool reference <u>or</u><br><u>more than one link</u><br><u>referring to the same</u><br><u>instruction.</u>               | A Condition<br>Modification<br>Instruction that tries<br>to amend a<br>Settlement<br>Restriction must not<br>contain a pool<br>reference <u>or more</u><br><u>than one link referring</u><br><u>to the same</u><br><u>instruction.</u>                                                                        |
| MVCM957 | <ul> <li>Actor Reference<br/>field</li> <li>T2S Reference<br/>field</li> <li>Link/Unlink field</li> <li>Submit button</li> </ul> | The linkage specified<br>in the Condition<br>Modification<br>Instruction does not<br>exist for the<br>referenced<br>Settlement Instruction<br>or it is pending to be<br>executed in the<br>system.                                | When a Condition<br>Modification<br>Instruction tries to<br>amend the linkages<br>of a Settlement<br>Instruction with an<br>unlink type, the<br>corresponding link<br>must exist for the<br>referenced<br>Settlement Instruction<br>and it must not be<br>already pending to be<br>executed in the<br>system. |
| MVCM958 | <ul> <li>Actor Reference<br/>field</li> <li>T2S Reference<br/>field</li> <li>Link/Unlink field</li> <li>Submit button</li> </ul> | The linkage specified<br>in the Condition<br>Modification<br>Instruction does not<br>exist for the<br>referenced<br>Settlement<br>Restriction <u>or it is</u><br><u>pending to be</u><br><u>executed in the</u><br><u>system.</u> | When a Condition<br>Modification<br>Instruction tries to<br>amend the linkages<br>of a Settlement<br>Restriction with an<br>unlink type, the<br>corresponding link<br>must exist for the<br>referenced<br>Settlement<br>Restriction <u>and it</u><br>must not be already                                      |

pending to be executed in the system.

| MVCM959                                                                                               | <ul> <li>Actor Reference<br/>field</li> <li>T2S Reference<br/>field</li> <li>Link/Unlink field</li> <li>Submit button</li> </ul> | The linkage specified<br>in the Condition<br>Modification<br>Instruction exists for<br>the referenced<br>Settlement Instruction<br>or the amendment is<br>already pending to be<br>executed in the<br>system.                                       | When a Condition<br>Modification<br>Instruction tries to<br>amend the linkages<br>of a Settlement<br>Instruction with a<br>LINK linkage type,<br>the corresponding<br>link regardless its<br>processing position,<br>must not exist for the<br>referenced<br>Settlement Instruction<br>and it must not be<br>already pending to be<br>executed in the<br>system. Only creation<br>of new links are<br>possible.                                       |  |
|----------------------------------------------------------------------------------------------------|----------------------------------------------------------------------------------------------------|----------------------------------------------------------------------------------------------------|----------------------------------------------------------------------------------------------------|--|
| MVCM960                                                                                               | <ul> <li>Actor Reference<br/>field</li> <li>T2S Reference<br/>field</li> <li>Link/Unlink field</li> <li>Submit button</li> </ul> | The linkage specified<br>in the Condition<br>Modification<br>Instruction exists for<br>the referenced<br>Settlement<br>Restriction <u>or the</u><br><u>amendment is</u><br><u>already pending to be</u><br><u>executed in the</u><br><u>system.</u> | When a Condition<br>Modification<br>Instruction tries to<br>amend the linkages<br>of a Settlement<br>Restriction with a<br>LINK linkage type,<br>the corresponding<br>link regardless its<br>processing position,<br>must not exist for the<br>referenced<br>Settlement<br>Restriction <u>and it</u><br><u>must not be already</u><br><u>pending to be</u><br><u>executed in the</u><br>system. Only creation<br>of new links are<br><u>possible.</u> |  |
| UHB-Chapter 6.4.2.91 Intra-Balance Movement - New Screen (References for Error Messages), page 2253   |                                                                                                    |                                                                                                    |                                                                                                    |  |
| MVLI848                                                                                               | <ul> <li>Pool Instruction</li> <li>Reference field</li> <li>Submit button</li> </ul>                                             | The instruction<br>includes more than<br>one Pool Reference<br>or more than one link<br>referring to the same<br>instruction.                                                                                                    | A Settlement<br>Restriction must not<br>include more than<br>one Pool Reference<br>or more than one link<br>referring to same<br>instruction.                                                                                                    |  |
| UHB-Chapter 6.4.2.102 Intra-Position Movement - New Screen (References for Error Messages), page 2276 |                                                                                                    |                                                                                                    |                                                                                                    |  |
| MVLI848                                                                                               | <ul> <li>Pool Instruction</li> <li>Identification field</li> <li>Submit button</li> </ul>                                        | The instruction<br>includes more than<br>one Pool Reference<br>or more than one link<br>referring to the same<br>instruction.                                                                                                    | A Settlement<br>Restriction must not<br>include more than<br>one Pool Reference<br><u>or more than one link</u><br>referring to same                                                                                                    |  |

instruction.

| UHB-Chapter 6.4 | .2.175 Settlement Instruction | - New Screen (Reference                     | s for Error Messages), page 2538                           |
|-----------------|-------------------------------|---------------------------------------------|------------------------------------------------------------|
| MVLI847         | Pool Instruction              | The instruction                             | A Settlement                                               |
|                 | Submit button                 | one Pool Reference<br>or more than one link | include more than<br>one Pool Reference                    |
|                 |                               | referring to the same instruction.          | or more than one link<br>referring to same<br>instruction. |

32 EUROSYSTEM UPDATE: page 2149 (Section 6.4.2.57 CoSD Rule – New/Edit Screen (References for Error Messages)), page 2157 (Section 6.4.2.58 CoSD Rule Set – New/Edit Screen (References for Error Messages)); Amendment of error texts and business rule descriptions

| UHB Chapter 6.4.2.57 | <u> CoSD Rule – New/Edit</u>                                | <u>Screen, page 2149</u>                                        |                                                                                                    |
|----------------------|-------------------------------------------------------------|-----------------------------------------------------------------|----------------------------------------------------------------------------------------------------|
| DRUO003              | Submit button                                               | Conditional Secu-<br>rity Delivery Rule<br>cannot be updated    | The update requests of a Conditional Securities Delivery Rule must refer to an existing and active instance which has not yet reached its Valid To date.                                                                                                    |
| UHB Chapter 6.4.2.58 | CoSD Rule Set - New                                         | Edit Screen, page 2157                                          |                                                                                                    |
| DRUY003              | <ul> <li>Valid from field</li> <li>Submit button</li> </ul> | Unknown-CoSD<br>Rule Set <u>unknown or</u><br>cannot be updated | When performing a<br>CoSD Rule Set update<br>request, it must refer to<br>an existing, <del>and</del> active<br>and open or future<br>instance which has not<br>yet reached its validity<br>date. If the CoSD Rule<br>Set is open, only the<br>Valid To can be updated<br>(The T2S Operator can<br>skip this check in<br>contingency situations).<br><u>A CoSD Rule Set is</u><br>defined as 'open' if the<br>current Valid From is<br>less than or equal to the<br>current business date,<br>and the current Valid To<br>is greater than or equal<br>to the current business<br>date. |

33 EUROSYSTEM UPDATE: pages 2201-2202 and pages 2204-2205 (Section 6.4.2.80 Grant/Revoke Cross-System Entity Object Privilege - New/Edit Screen (References for Error Messages)), pages 2207-2208 and pages 2210-2211 (Section 6.4.2.82 Grant/Revoke Object Privilege - New/Edit Screen (References for Error Messages)), pages 2212-2213 (Section 6.4.2.85 Grant/Revoke Role – New/Edit Screen), pages

# 2215-2216 and pages 2218-2219 (Section 6.4.2.87 Grant/Revoke System Privilege - New/Edit Screen (References for Error Messages)); Update of business rule description

| UHB- Chapter 6.4.2.80 Grant/Revoke Cross-System Entity | Object Privilege - New/Edit Screen (References for |
|--------------------------------------------------------|----------------------------------------------------|
| Error Messages), pages 2201-2202 and pages 2204-2205   |                                                    |

| D <u>R</u> MGP007 | I Submit button                                                 | Invalid Grantee User       | When performing a<br>Grant Privilege<br>request, the User to<br>be granted with a<br>privilege must refer to<br>an existing one in<br>T2S belonging to the<br>same party as the<br>gran-tor, with the<br>following exceptions:<br>- The T2S Operator<br>can grant any<br>privilege to any User.<br>- CSD/NCB Party<br>Administrators can<br>grant the privilege<br>"Administer<br>Party" to any User<br>within their own<br>System Entity.<br>- CSD/NCB Party<br>Administrators can<br>grant Party<br>Administrators can<br>grant Party<br>Administrator<br>privileges to any User<br>within their own<br>System Entity. The<br>Party Administrator<br>privileges are<br>ARM_AdministerPart<br>Y.<br>ARM_GrantPrivilege,<br>ARM_GrantPrivilege,<br>ARQ_GrantedSysPriv<br>ilegesListQuery,<br>ARQ_GrantedRolesLi<br>stQuery. |
|-------------------|-----------------------------------------------------------------|----------------------------|----------------------------------------------------------------------------------------------------|
| D <u>R</u> #RP001 | <ul> <li>Privilege Name field</li> <li>Submit button</li> </ul> | Requestor not al-<br>lowed | A Revoke Privilege<br>request revokes a<br>system privilege to<br>from a user, a role or<br>a party and/or<br>revokes an object<br>privilege on a<br>secured element. The<br>requestor user must<br>be enabled to revoke<br>the privilege a Party<br>Administrator of their<br>own Party or a User<br>granted with the<br>relevant privilege with<br>Admin flag = TRUE.                                                                                                    |

| D <u>R</u> MRP004             | Submit button | Requestor not al-<br>lowed | In case of request to<br>revoke a privilege<br>from a party the<br>privilege to be<br>revoked must have<br>been granted by a<br>user belonging to the<br>same party of the<br>requestor, with the<br>following exceptions:<br>- The T2S Operator<br>can revoke any<br>privilege from any<br>user:<br>- Party Administrator<br>privileges can be<br>revoked from any<br>user in the<br>requestor is a Party<br>Administrator of a<br>CSD or NCB Party.<br>The Party<br>Administrator<br>privileges are<br>ARM_AdministerPart<br>Y.<br>ARM_GrantPrivilege,<br>ARM_GrantRole,<br>ARQ_GrantedSysPriv<br>ilegesListQuery,<br>ARQ_GrantedRolesLi<br>stQuery. |
|-------------------------------|---------------|----------------------------|----------------------------------------------------------------------------------------------------|
| D <u>R</u> MRP005             | Submit button | Requestor not al-<br>lowed | In case of request to<br>revoke a privilege<br>from a role, this the<br>requestor must have<br>the same system<br>entity of the requestor<br>and the requestor<br>must belong to the<br>T2S Operator, or to a<br>CSD, or to an NCB.<br>The T2S Operator<br>can revoke any<br>privilege from any<br>Role. CSDs and<br>NCBs can revoke<br>privileges from Roles<br>that have the same<br>system entity as the<br>requestor.                                                                                                    |
| D <u>R</u> <del>M</del> RP006 | Submit button | Requestor not<br>allowed   | In case of request to<br>revoke a privilege<br>from a user, this must<br>belong to the same<br>party of the<br>requestor <u>, with the</u>                                                                                                    |

following exceptions: - The T2S Operator can revoke any privilege from any user; -- Party Administrator privileges can be revoked from any user in the requestor's system entity provided the requestor is a Party Administrator of a CSD or NCB Party. The Party Administrator privileges are ARM\_AdministerPart <u>y,</u> ARM\_GrantPrivilege, ARM\_GrantRole, ARQ\_GrantedSysPriv ilegesListQuery, ARQ GrantObjectPri vilegesListQuery, ARQ\_GrantedRolesLi stQuery.

UHB-Chapter 6.4.2.82 Grant/Revoke Object Privilege - New/Edit Screen (References for Error Messages), pages 2207-2208 and pages 2210-2211 DRMGP007 I Submit button Invalid Grantee User When performing a

| D <u>R</u> MGP007 | Submit button | Invalid Grantee User | When performing a          |
|-------------------|---------------|----------------------|----------------------------|
| _                 |               |                      | Grant Privilege            |
|                   |               |                      | request, the User to       |
|                   |               |                      | be granted with a          |
|                   |               |                      | privilege must refer to    |
|                   |               |                      | an existing one in         |
|                   |               |                      | T2S belonging to the       |
|                   |               |                      | same party as the          |
|                   |               |                      | gran-tor, with the         |
|                   |               |                      | following exceptions:      |
|                   |               |                      | - The T2S Operator         |
|                   |               |                      | can grant any              |
|                   |               |                      | privilege to any User.     |
|                   |               |                      | - CSD/NCB Party            |
|                   |               |                      | Administrators can         |
|                   |               |                      | grant the privilege        |
|                   |               |                      | "Administer                |
|                   |               |                      | Party" to any User         |
|                   |               |                      | within their own           |
|                   |               |                      | System Entity.             |
|                   |               |                      | - CSD/NCB Party            |
|                   |               |                      | Administrators can         |
|                   |               |                      | grant Party                |
|                   |               |                      | Administrator              |
|                   |               |                      | privileges to any User     |
|                   |               |                      | within their own           |
|                   |               |                      | System Entity. The         |
|                   |               |                      | Party Administrator        |
|                   |               |                      | privileges are             |
|                   |               |                      | ARM_AdministerPart         |
|                   |               |                      | <u>y.</u>                  |
|                   |               |                      | <u>ARM_GrantPrivilege.</u> |
|                   |               |                      |                            |
|                   |                                                                 |                            | ARM GrantRole,<br>ARQ GrantedSysPriv<br>ilegesListQuery,<br>ARQ GrantObjectPri<br>vilegesListQuery,<br>ARQ GrantedRolesLi<br>stQuery.                                                                                                    |
|-------------------|-----------------------------------------------------------------|----------------------------|----------------------------------------------------------------------------------------------------|
| D <u>R</u> MRP001 | <ul> <li>Privilege Name field</li> <li>Submit button</li> </ul> | Requestor not al-<br>lowed | A Revoke Privilege<br>request revokes a<br>system privilege to<br>from a user, a role or<br>a party and/or<br>revokes an object<br>privilege on a<br>secured element. The<br>requestor user must<br>be enabled to revoke<br>the privilege a Party<br>Administrator of their<br>own Party or a User<br>granted with the<br>relevant privilege with<br>Admin flag = TRUE.                                                                                                    |
| DRMRP004          | I Submit button                                                 | Requestor not al-<br>lowed | In case of request to<br>revoke a privilege<br>from a party the<br>privilege to be<br>revoked must have<br>been granted by a<br>user belonging to the<br>same party of the<br>requestor, with the<br>following exceptions:<br>- The T2S Operator<br>can revoke any<br>privilege from any<br>user:<br>- Party Administrator<br>privileges can be<br>revoked from any<br>user in the<br>requestor's system<br>entity provided the<br>requestor is a Party<br>Administrator of a<br>CSD or NCB Party.<br>The Party<br>Administrator<br>privileges are<br>ARM_AdministerPart<br>X.<br>ARM_GrantPrivilege,<br>ARM_GrantRole,<br>ARQ_GrantedSysPriv<br>ilegesListQuery,<br>ARQ_GrantedRolesLi<br>stQuery. |

| D <u>R</u> <del>M</del> RP005 | Submit button       | Requestor not al-<br>lowed | In case of request to<br>revoke a privilege<br>from a role, this the<br>requestor must have<br>the same system<br>entity of the requestor<br>and the requestor<br>must belong to the<br>T2S Operator, or to a<br>CSD, or to an NCB.<br>The T2S Operator<br>can revoke any<br>privilege from any<br>Role. CSDs and<br>NCBs can revoke<br>privileges from Roles<br>that have the same<br>system entity as the<br>requestor.                                                                                                    |
|-------------------------------|---------------------|----------------------------|----------------------------------------------------------------------------------------------------|
| DRMRP006                      | Grant/Royoka Pola – | Requestor not<br>allowed   | In case of request to<br>revoke a privilege<br>from a user, this must<br>belong to the same<br>party of the<br>requestor, with the<br>following exceptions:<br>- The T2S Operator<br>can revoke any<br>privilege from any<br>user;<br>- Party Administrator<br>privileges can be<br>revoked from any<br>user in the<br>requestor's system<br>entity provided the<br>requestor is a Party<br>Administrator of a<br>CSD or NCB Party.<br>The Party<br>Administrator<br>privileges are<br>ARM_AdministerPart<br>Y.<br>ARM_GrantPrivilege,<br>ARM_GrantelSysPriv<br>ilegesListQuery,<br>ARQ_GrantedRolesLi<br>stQuery. |
| 2213                          | Stationevoke Role - |                            | ences for Entry Messages, page                                                                                                    |

es 2212-

D<u>R</u>MGR001

Roles field Grant button Revoke button Requestor not allowed

When performing a 'Grant/Revoke Role' request, the role to be granted/revoked must be in the data scope of the requestor. <u>This</u> means that at least

|          |                                                                                                    |                            | one of the following<br>conditions has to be<br>fulfilled:<br>• The requestor is the<br>T2S Operator;<br>• The requestor is a<br>Party Administrator of<br>a CSD/NCB and the<br>Role to be granted is<br>in the same System<br>Entity as the<br>requestor's Party;<br>• The requestor is a<br>Party Administrator<br>user and the Role is<br>currently granted to<br>their Party.                                                                                                    |
|----------|----------------------------------------------------------------------------------------------------|----------------------------|----------------------------------------------------------------------------------------------------|
| DRMGR002 | <ul> <li>Parent BIC field</li> <li>BIC field</li> <li>Users field</li> <li>Grant button</li> <li>Revoke button</li> </ul> | Requestor not al-<br>lowed | When performing a<br>'Grant/Revoke Role'<br>request, a role can be<br>granted/revoked to a<br>party or user only if<br>the party or user is in<br>the data scope of the<br>requestor.<br>When performing a<br>'Grant/Revoke Role"<br>request, a role can be<br>granted to/revoked<br>from a user only if the<br>user belongs to the<br>same Party as the<br>requestor. The T2S<br>Operator can grant<br>and revoke any Role<br>to/from any User.<br>As an exception to<br>this rule, CSD/NCB<br>Party Administrators<br>can grant/revoke<br>Roles directly to any<br>User within their own<br>System Entity<br>provided the Role<br>does not contain any<br>privileges different<br>from<br>ARM_AdministerPart<br>Y.<br>ARM_GrantPrivilege,<br>ARQ GrantedSysPriv<br>ilegesListQuery,<br>ARQ GrantedRolesLi<br>stQuery. |

| UHB- Chapter 6.4.2.87 Grant/Revoke System Privilege - New/Edit Screen (References for Error Messages) |                                                                 |                            |                                                                                                    |
|----------------------------------------------------------------------------------------------------|-----------------------------------------------------------------|----------------------------|----------------------------------------------------------------------------------------------------|
| DRHGP007                                                                                              | I Submit button                                                 | Invalid Grantee User       | When performing a<br>Grant Privilege<br>request, the User to<br>be granted with a<br>privilege must refer to<br>an existing one in<br>T2S belonging to the<br>same party as the<br>gran-tor, with the<br>following exceptions:<br>- The T2S Operator<br>can grant any<br>privilege to any User.<br>- CSD/NCB Party<br>Administrators can<br>grant the privilege<br>"Administer<br>Party" to any User<br>within their own<br>System Entity.<br>- CSD/NCB Party<br>Administrators can<br>grant Party<br>Administrators can<br>grant Party<br>Administrator<br>privileges to any User<br>within their own<br>System Entity. The<br>Party Administrator<br>privileges are<br>ARM AdministerPart<br>Y.<br>ARM GrantPrivilege,<br>ARQ GrantedSysPriv<br>ilegesListQuery,<br>ARQ_GrantObjectPri<br>vilegesListQuery,<br>ARQ_GrantedRolesLi<br>stQuery. |
| D <u>R</u> <del>M</del> RP001                                                                         | <ul> <li>Privilege Name field</li> <li>Revoke button</li> </ul> | Requestor not al-<br>lowed | A Revoke Privilege<br>request revokes a<br>system privilege to<br>from a user, a role or<br>a party and/or<br>revokes an object<br>privilege on a<br>secured element. The<br>requestor user must<br>be enabled to revoke<br>the privilege a Party<br>Administrator of their<br>own Party or a User<br>granted with the<br>relevant privilege with<br>Admin flag = TRUE.                                                                                                    |

| D <u>R</u> MRP004             | Revoke button | Requestor not al-<br>lowed | In case of request to<br>revoke a privilege<br>from a party the<br>privilege to be<br>revoked must have<br>been granted by a<br>user belonging to the<br>same party of the<br>requestor, with the<br>following exceptions:<br>- The T2S Operator<br>can revoke any<br>privilege from any<br>user:<br>- Party Administrator<br>privileges can be<br>revoked from any<br>user in the<br>requestor's system<br>entity provided the<br>requestor is a Party<br>Administrator of a<br>CSD or NCB Party.<br>The Party<br>Administrator<br>privileges are<br>ARM AdministerPart<br>Y.<br>ARM GrantPrivilege,<br>ARM GrantRole,<br>ARQ GrantedSysPriv<br>ilegesListQuery,<br>ARQ GrantedRolesLi<br>stQuery. |
|-------------------------------|---------------|----------------------------|----------------------------------------------------------------------------------------------------|
| D <u>R</u> MRP005             | Revoke button | Requestor not al-<br>lowed | In case of request to<br>revoke a privilege<br>from a role, this the<br>requestor must have<br>the same system<br>entity of the requestor<br>and the requestor<br>must belong to the<br>T2S Operator, or to a<br>CSD, or to an NCB.<br>The T2S Operator<br>can revoke any<br>privilege from any<br>Role. CSDs and<br>NCBs can revoke<br>privileges from Roles<br>that have the same<br>system entity as the<br>requestor.                                                                                                    |
| D <u>R</u> <del>M</del> RP006 | Revoke button | Requestor not<br>allowed   | In case of request to<br>revoke a privilege<br>from a user, this must<br>belong to the same<br>party of the<br>requestor <u>, with the</u>                                                                                                    |

following exceptions: - The T2S Operator can revoke any privilege from any user; •- Party Administrator privileges can be revoked from any user in the requestor's system entity provided the requestor is a Party Administrator of a CSD or NCB Party. The Party **Administrator** privileges are ARM\_AdministerPart У, ARM\_GrantPrivilege, ARM\_GrantRole, ARQ\_GrantedSysPriv ilegesListQuery, ARQ GrantObjectPri vilegesListQuery, ARQ\_GrantedRolesLi stQuery.

Code section must

34 EUROSYSTEM UPDATE: page 2295 (Section 6.4.2.109 Limits – Search/List Screen (References for Error Messages)), pages 2354-2355 (Section 6.4.2.133 Party – New/Edit Screen (References for Error Messages)); Update of business rule description

| UHB-Chapter 6.4.2.109 | Limits – Search/List Scre                                                       | een (References for Error      | <u>Messages), page 2295</u>                                                                                                    |
|-----------------------|---------------------------------------------------------------------------------|--------------------------------|----------------------------------------------------------------------------------------------------|
| DRD9003               | <ul><li>Status field</li><li>Delete button</li><li>Limit Amount field</li></ul> | Limit to be deleted not found  | The delete requests<br>of a Limit must refer<br>to an existing and<br>active instance<br>whose limit amount is<br>equal to zero.                                                                                                    |
| UHB-Chapter 6.4.2.133 | Party – New/Edit Screen                                                         | (References for Error M        | <u>essages), pages 2354-2355</u>                                                                                                    |
| DPC1013               | <ul> <li>BIC field</li> <li>Submit button</li> </ul>                            | Party Mnemonic<br>already used | When performing a<br>party create request,<br>the party mnemonic<br>specified in the party<br>code section must not<br>be already assigned<br>to another active<br>party belonging to the<br>same system entity<br>and having the same<br>party type.<br>When performing a<br>Party Create request,<br>the "Party Mnemonic"<br>specified in the Party |

not be already assigned to another active Party belonging to the same System Entity and having the same Parent BIC.

## **Outcome/Decisions:**

\* CRG meeting of 15 December 2014: The CRG put the Change Request on hold.

\* CSG meeting on 26-27 February 2015: The CSG adopted the resolution to approve the Change Request.

<sup>\*</sup> CRG meeting of 6 February 2015: The CRG recommended the approval of the Change Request.

<sup>\*</sup> OMG on 20 February 2015: During a written procedure from 13 to 20 February 2015, the Operations Managers Group did not identify any operational impact of the Change Request.

<sup>\*</sup> Advisory Group's advice on 26 February 2015: Following a written procedure, the AG was in favour of the Change Request.